# Manual de Utilizador

# Sistema de Informação A3ES

**SIA3ES** 2022

# Índice

| 1- Funcionalidades do SIA3ES                                                                                                    | . 3                                                                                            |
|----------------------------------------------------------------------------------------------------|------------------------------------------------------------------------------------------------|
| <ul> <li>1.1 Acesso e autenticação</li> <li>1.2 Ambiente de Trabalho</li> <li>1.2.1 Página central do ambiente de trabalho, que está dividida nas seguint<br/>áreas:</li> <li>1.2.2.1. Gestão de Utilizadores</li> </ul>                                                                      | . 3<br>. 3<br>:es<br>. 3<br>. 4                                                                |
| 2- Processos                                                                                                    | . 6                                                                                            |
| <ul> <li>2.1. Criação de novos processos e Lista de processos</li> <li>2.1.1. Criação de novos Processos</li> <li>2.1.2. Consulta de Processos</li> </ul>                                                                                                    | . 6<br>. 6<br>. 8                                                                              |
| <ul> <li>3- Nomeação do GP pela A3ES</li> <li>4- Preenchimento do Processo</li></ul>                                                                                                    | . 8<br>. 9<br>37                                                                               |
| <ul> <li>5.2 Submissão Relatório para DQUO</li> <li>5.3 Pedir correções ao PEP</li> <li>5.4 Validação Relatório pela UO e envio para RUO</li> <li>5.5 Submissão Relatório para DQIES</li> <li>5.6 Pedir correções à UO</li> <li>5.7 Validação Relatório pela IES e envio para RIES</li> </ul> | <ul> <li>37</li> <li>37</li> <li>38</li> <li>38</li> <li>38</li> <li>39</li> <li>20</li> </ul> |
| 5.8 Submissão Relatório para A3ES                                                                                                    | 39                                                                                             |

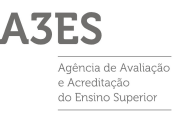

# **1- Funcionalidades do SIA3ES**

# 1.1.- Acesso e autenticação

Digite o seu nome de utilizador e a respetiva senha de acesso, nos campos indicados para tal e, de seguida, clique em **[Entrar]**.

| ASES WHEN AND A DECEMBER OF A DECEMBER OF A |  |
|----------------------------------------------------------------------------------------------------|--|
| SISTEMA INTEGRADO                                                                                                    |  |
| AGÊNCIA DE AVALIAÇÃO E ACREDITAÇÃO DO ENSINO SUPERIOR                                                                                                    |  |
| AUTENTICAÇÃO                                                                                                    |  |
| Utilizador                                                                                                    |  |
| Palavra chave                                                                                                    |  |
| ENTRAR<br>Recuperar Password                                                                                                    |  |

### 1.2.- Ambiente de Trabalho

**1.2.1.-** Página central do ambiente de trabalho, que está dividida nas seguintes áreas:

1- PERFIL, onde são visualizados o perfil e o nome do utilizador que está a aceder ao sistema;

2- PROCESSOS, onde são exibidos os processos disponíveis aos utilizadores:

• Acreditação Prévia de Novo Ciclo de estudos;

3-TOTAIS POR ESTADO, onde são disponibilizados os processos existentes:

- Todos os Processos;
- Processos Pendentes (que ainda não tenham atingido um estado final);
- Processos Concluídos (que tenham atingido um estado final).

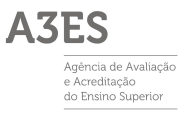

| A3ES                                                                                                    |                                |
|----------------------------------------------------------------------------------------------------|--------------------------------|
| Processos Gestão de utilizadores                                                                                                    | MEU PERFIL                     |
| Inicio -> Lista de processos     PERFIL     I     Retor ASES     rases [Responsave Instituição]                                                                                                    | ) ? ADUDA                      |
| PROCESSOS<br>> Acreditação Previa de Novo 25 25 21<br>CE INSTRUÇÕES DE UTILIZAÇÃO<br>(A presente ajuda ia desaparecer após iniciar a utilização da platatorma. Poderá ser novamente consultada na hiperilgação "Ajuda" no topo da página do lado direito)                                                                                                    |                                |
| TOTAIS POR ESTADO     Todad os Processos     S     Osdad os Processos     S     Processos pandentes     Processos pandentes     S     Processos concluidos     O     SIASES realiza a gesta dos varios processos de Arerditação de CEI das instituições de Ensino Superior de portugal. Os processos são complexos e compostos por diversos passos e intervenienter     Da lado esta quirodo estran poderão era consultados os processos geridos pela jaltatôrma.     Processos concluidos     O     SASES realiza a que des, ser observados os totais de processos pendentes (se aigum existri) e o total de processos independentemente do seu estado.     CESTÃO DE PROCESSOS     A pestão dos processos farse-4 polas     Aqui será disponibilizada toda a informação sobre cada processo mediante o seu estado atual, bem como as ações possíveis de desempenhar. |                                |
| I <sup>PR</sup> C.E. Clob de astudos                                                                                                    | A3ES<br>Mentioner<br>Mentioner |

## 1.2.2.- Menu de topo

## 1.2.2.1. Gestão de Utilizadores

Neste local será possível a cada **REI/RIES** fazer a criação dos utilizadores da(s) sua(s) IES.

| <b>^</b> •     | Processos Gestão de utilizadores MEU PERFIL |                                                                |                                                    |                                                            |                     |               |  |  |  |
|----------------|---------------------------------------------|----------------------------------------------------------------|----------------------------------------------------|------------------------------------------------------------|---------------------|---------------|--|--|--|
| >              | Início 🔸 Lista de                           | processos > Gestão de utilizadores                             |                                                    |                                                            |                     |               |  |  |  |
|                | 7 o o o o                                   |                                                                |                                                    |                                                            | < ANTERIOR (LISTA D | DE PROCESSOS) |  |  |  |
| GEST           | AO DE U                                     | IIILIZADORES                                                   |                                                    |                                                            |                     |               |  |  |  |
| Digite pa      |                                             |                                                                |                                                    | ×                                                          |                     | XLS EXPORTAR  |  |  |  |
| ID             | Código<br>Entidade                          | Sigla                                                          | Descrição                                          |                                                            | NIF                 |               |  |  |  |
| ▼ Instituie    | ção de Ensino Sup                           | erior                                                          |                                                    |                                                            |                     |               |  |  |  |
| 645            | 1419                                        | UTESTE                                                         | IES TESTE A3ES                                     |                                                            | Utilizadi           | ores          |  |  |  |
| <b>V</b> nidad | e Orgânica                                  |                                                                |                                                    |                                                            |                     |               |  |  |  |
| 1034           | 1420                                        | UO TESTE A3ES                                                  | UO TESTE A3ES                                      |                                                            | Utilizadi           | ores          |  |  |  |
| 1035           | 142                                         | UO TESTE POLI                                                  | UO TESTE A3ES POLI                                 |                                                            | Utilizadi           | ores          |  |  |  |
|                |                                             |                                                                |                                                    |                                                            |                     | ٥             |  |  |  |
| 1 Como Re      | esponsável da(s) ins                        | tituição(ões) de Ensino Superior, vizualiza todas as instituiç | ões de Ensino Superior ou Unidades Orgânicas a que | esteja associado, a(s) qual(s) pode associar utilizadores. |                     |               |  |  |  |

Acedendo à opção "**Utilizadores**" na **IES** e na **UO** surge o formulário onde é necessário criar e gerir todos os utilizadores associados. Na primeira vez que o RIES faz o acesso à plataforma, não se encontrarão listados quaisquer utilizadores.

| igite | para pesquisar (busca auto | omática à medida que digita)                         |       |        | × |   | ł |
|-------|----------------------------|------------------------------------------------------|-------|--------|---|---|---|
|       | Utilizador                 | Perfil                                               | Ativo | Estado |   |   |   |
| ×     | ra3es                      | Diretor/Responsável da Qualidade da Instituição de E | 0     | 0      |   | - |   |
| ×     | ra3es                      | Responsável da Instituição                           | 0     | 0      |   | - |   |
| ×     | ra3es                      | Responsável da Instituição de Ensino Superior ou ent | 0     | 0      |   | - |   |
| ×     | reitor                     | Responsável da Instituição de Ensino Superior ou ent | 0     | 0      |   | 4 |   |
| ×     | reitor                     | Responsável da Instituição                           | 0     | 0      |   | - |   |
| ×     | reitor                     | Diretor/Responsável da Qualidade da Instituição de E | 0     | 0      |   | - |   |

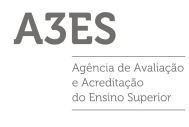

| Digite | para pesquisar (busca autom | ática à medida que digita)                        |       |        | × |   |
|--------|-----------------------------|---------------------------------------------------|-------|--------|---|---|
|        | Utilizador                  | Perfil                                            | Ativo | Estado |   |   |
| X      | ra3es                       | Responsável da Unidade Orgânica                   | 0     | 0      |   | - |
| /×     | ra3es                       | Pessoa Encarregada do Pedido                      | 0     | 0      |   | - |
| /×     | david.dias@a3es.pt          | Pessoa Encarregada do Pedido                      | 0     | 0      |   | - |
| /x     | ra3es                       | Diretor/Responsável da Qualidade da Unidade Orgân | 0     | 0      |   | - |

Para a **criação de um novo utilizador**, deverá ser utilizado o botão **Adicionar** (assinalado acima com ).

O RIES poderá, então, escolher entre duas possibilidades:

- 1- Escolher utilizador existente. Serão pedidos os seguintes elementos:
- **Perfil:** Escolher o perfil desejado da lista de perfis das IES.
- Utilizador: Escolher o utilizador da lista de utilizadores existentes.

| Tipo*       | Secolher utilizador existente Novo utilizador |     |
|-------------|-----------------------------------------------|-----|
| Perfil*     |                                               |     |
| Utilizador* | «selecione»                                   | - > |

- 2- Novo utilizador. Serão pedidos os seguintes elementos:
- **Perfil:** Escolher o perfil desejado da lista de perfis das IES.
- Nome: Nome do utilizador.
- Email: Email do utilizador, que será também usado para autenticação.

| Tipo*   | Escolher utilizador existente 🕑 Novo utilizador |   |
|---------|-------------------------------------------------|---|
| Perfil* | «Selecione»                                     | ` |
| Nome*   |                                                 |   |
| Emall*  |                                                 |   |

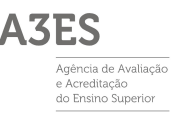

2.1. Após carregar em **GRAVAR**, será despoletado um processo composto pelos seguintes passos:

- Geração de password automática para cada utilizador;

- Envio de email para cada utilizador criado e a respetiva password;
- O email inclui um link de ativação de conta;
- Ao selecionar o link o utilizador será direcionado para o SIA3ES e nesse momento terá acesso ao sistema.

Outras ações disponíveis:

#### Editar um novo utilizador

Caso tenha havido um engano na atribuição do Perfil do utilizador criado, é possível a sua correção selecionando o ícone abaixo assinalado com e e scolhendo o novo perfil pretendido e carregando em **GRAVAR**.

| Digite | para pesquisar (busca au | itomática à medida que digita)                       |       |        | X + ADICIONAR |
|--------|--------------------------|------------------------------------------------------|-------|--------|---------------|
|        | Utilizador               | Perfil                                               | Ativo | Estado |               |
| ZX     | ra3es                    | Diretor/Responsável da Qualidade da Instituição de E | 0     | 0      |               |
| ∕×     | ra3es                    | Responsável da Instituição                           | 0     | 0      | -             |
| ∠×     | ra3es                    | Responsável da Instituição de Ensino Superior ou ent | 0     | 0      | <b>5</b>      |
| /x     | reitor                   | Responsável da Instituição de Ensino Superior ou ent | 0     | 0      | -             |
| ΖX     | reitor                   | Responsável da Instituição                           | 0     | 0      | -             |
| /×     |                          | Diretor/Responsável da Qualidade da Instituição de E | 0     | 0      | <u>e</u>      |

#### Eliminar um utilizador

Para eliminar um utilizador, selecione o ícone acima assinalado com 👉

# 2- Processos

#### 2.1. Criação de novos processos e Lista de processos

#### 2.1.1. Criação de novos Processos

1- Para criar um novo primeiro processo, o RIES deverá carregar na hiperligação 'Acreditação Prévia de Novo CE' da área 2 (Processos) da página central do ambiente de trabalho.

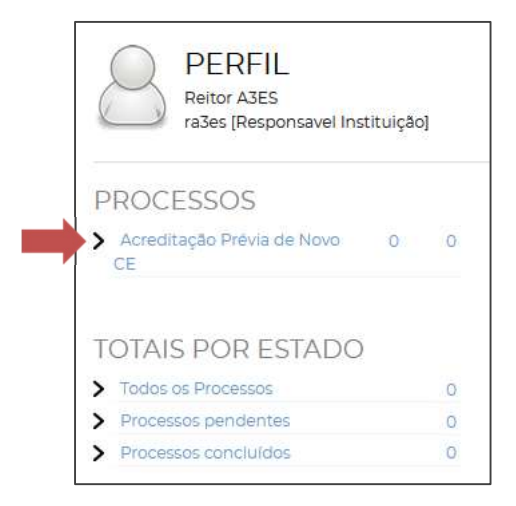

Na página central surgirá o seguinte:

| LISTA DE I<br>Acreditaçã | PROCESSOS<br>lo Prévia de Novo ( | CE.                          |             |               |           |       |          |           |            |                                                                                                    |              |
|--------------------------|----------------------------------|------------------------------|-------------|---------------|-----------|-------|----------|-----------|------------|----------------------------------------------------------------------------------------------------|--------------|
| Dute pari ber            |                                  | a botho resdunar zona algita | Q X + CRIAR | NOVO PROCESSO |           |       |          |           |            |                                                                                                    | XLS EXPORTAR |
|                          | Parse                            | Tines Decreasion             | Demonstrat  |               |           | Datas |          |           | Dermette   | Monathese                                                                                                    |              |
|                          | 10000                            | 1 Sector Strength            |             | Pedido        | Si.mminão | Verte | Relatoro | Pronuncie | 1.444 1134 | and the second second s |              |
|                          |                                  |                              |             |               |           |       |          |           |            |                                                                                                    |              |
|                          |                                  |                              |             |               |           |       |          |           |            |                                                                                                    |              |
|                          |                                  |                              |             |               |           |       |          |           |            |                                                                                                    |              |
|                          |                                  |                              |             |               |           |       |          |           |            |                                                                                                    |              |
|                          |                                  |                              |             |               |           |       |          |           |            |                                                                                                    |              |
|                          |                                  |                              |             |               |           |       |          |           |            |                                                                                                    |              |

2- O RIES deverá carregar no botão + CRIAR NOVO PROCESSO e selecionar Acreditação Prévia de Novo CE.

|   | CRIAR NOVO PROCESSO           |                      | × |
|---|-------------------------------|----------------------|---|
|   |                               | Des trib             | _ |
|   | Processo                      | Data Inicio Data Fim |   |
| Ð | Acreditação Prévia de Novo CE |                      |   |
|   |                               |                      |   |
|   |                               |                      |   |

3- No passo seguinte, será necessário selecionar a(s) UO à(s) qual(quais) o CE está associado.

| NOVO PROCE                 | NOVO PROCESSO DE PAPNCE                                                     |                    |               |         |        |  |  |  |  |
|----------------------------|-----------------------------------------------------------------------------|--------------------|---------------|---------|--------|--|--|--|--|
| SELECIONE A UN             | SELECIONE A UNIDADE ORGÂNICA À QUAL O NOVO CICLO DE ESTUDOS SERÁ ASSOCIADO. |                    |               |         |        |  |  |  |  |
| Digite para pesquisar (bus | ×                                                                           |                    |               |         |        |  |  |  |  |
| UO                         | Código                                                                      | Descrição          | Tipo Ensino   | Público | IES    |  |  |  |  |
| UO TESTE A3ES              | 142                                                                         | UO TESTE A3ES      | Universitário | 0       | UTESTE |  |  |  |  |
| O UO TESTE POLI            | 142                                                                         | UO TESTE A3ES POLI | Politécnico   | 0       | UTESTE |  |  |  |  |

4- Em seguida, deverá preencher os seguintes elementos:

Ciclo de Estudos

- Designação do CE (PT/EN);
- Grau;
- Domínio Científico e Tecnológico (FOS Field of Science), caso o grau seja 'Doutoramento';
- Duração;
- Modalidade do Ensino: 'Presencial' ou 'A Distância';
- Data do Pedido;
- Instituições de Ensino Superior

A IES requerente surge pré-selecionada, e poderão ser adicionadas outras IES que participem em Associação. Através do botão **Associar existente** surgirá uma lista das IES disponíveis para seleção.

#### • Unidades Orgânicas

A UO requerente surge pré-selecionada, e poderão ser adicionadas outras UO que participem em Associação e que pertençam à(s) IES indicada(s) anteriormente. Através do botão **Associar existente** surgirá uma lista das UO disponíveis para seleção.

#### • Instituições Estrangeiras

Poderão ser adicionadas Instituições Estrangeiras, que participem em Associação. Através do botão **Associar existente** surgirá uma lista das IES disponíveis para seleção. Caso a instituição em causa não exista na lista, através do botão **Criar Nova** é possível indicar o nome da instituição desejada, que posteriormente será validada pelo CA.

#### • Instituições Cooperação

Poderão ser adicionadas Instituições que participem em Cooperação. Através do botão Associar existente surgirá uma lista das IES disponíveis para seleção. Caso a instituição em causa não exista na lista, através do botão Criar Nova é possível indicar o nome da instituição desejada, que posteriormente será validada pelo CA.

Quando o preenchimento estiver finalizado, o RIES deverá selecionar a opção '**REQUISITAR ABERTURA NOVO PROCESSO**' (assinalada com ). Desta forma, o processo é inserido no sistema, com um número de identificação.

| N° do Proces                                                                | sso: NCE/22/2200045<br>pânica: UO TESTE A3ES (UTESTE)                                                                                                    |                                                                                                    | PERFIS UTILIZADOR:                                                                                                    |                                                                                                    |
|-----------------------------------------------------------------------------|----------------------------------------------------------------------------------------------------|----------------------------------------------------------------------------------------------------|----------------------------------------------------------------------------------------------------|----------------------------------------------------------------------------------------------------|
| Natureza Ju                                                                 | rídica: Público                                                                                                    |                                                                                                    | Diretor/Responsável da Qualidade da Instituição                                                                                                    | o de Ensino Superior, Diretor/Responsável da Qualidade da Unidade Orgânica, Pe                                         |
| RIES: n/a                                                                   |                                                                                                    |                                                                                                    | ÚLTIMAS MENSAGENS (VER TODAS)                                                                                                    |                                                                                                    |
| Estado: INIC                                                                | IAL >DETALHES                                                                                                    |                                                                                                    | 26-09-2022 09:26 🔵 Início do processo no est                                                                                                    | ado "Inicial"                                                                                                    |
|                                                                             |                                                                                                    |                                                                                                    |                                                                                                    |                                                                                                    |
|                                                                             |                                                                                                    |                                                                                                    |                                                                                                    | GRAVAR REQUISITAR ABERTURA NOVO PROCESSO                                                                               |
|                                                                             |                                                                                                    |                                                                                                    |                                                                                                    |                                                                                                    |
|                                                                             | DOC                                                                                                    | INICT                                                                                                    | TURATE ENGINE CUREDIOD                                                                                                    |                                                                                                    |
|                                                                             | 10.15                                                                                                    |                                                                                                    |                                                                                                    | topto                                                                                                    |
|                                                                             | DOS                                                                                                    | INST                                                                                                    | TTUIÇÕES ENSINO SUPERIOR   Associar exis                                                                                                    | tente                                                                                                    |
| Curso (PT)*                                                                 |                                                                                                    | INST<br>Institut<br>(artigo                                                                                                    | ITUIÇOES ENSINO SUPERIOR Associar exis<br>ção de Ensino Superior Requerente e outras instituições de<br>41º e seguintes do Decreto-Lei nº 74/2006 de 24 de marco na                                                                                                    | tente<br>Ensino Superior (em associação)<br>redação dada pelo                                                          |
| Curso (PT)*                                                                 |                                                                                                    | INSI<br>Institui<br>(artigo<br>Decreto                                                                                                    | ITUIÇOES ENSINO SUPERIOR   Associar exis<br>ção de Ensino Superior Requerente e outras instituições de<br>41º e seguintes do Decreto-Lei n.º 74/2006, de 24 de março, na<br>5-Lei n.º 65/2018, de 16 de agosto e aditada pelo Decreto-Lei n.º.                                                                                                    | tente<br>Ensino Superior (em associação)<br>redação dada pelo<br>27/2021, de 16 de abril).                             |
| Curso (PT)*                                                                 |                                                                                                    | INST<br>Institui<br>(artigo<br>Decreto<br>Id                                                                                                    | ITUIÇÕES ENSINO SUPERIOR   Associar exis           ção de Ensino Superior Requerente e outras instituições de           4º e seguintes do Decreto-Lei nº 74/2006, de 24 de março, na           -Lei nº 56/2018, de 16 de agosto e aditada pelo Decreto-Lei nº;           Descrição                                                                                                    | tento<br>Ensino Superior (em essociação)<br>redesção dada pelo<br>27/2021, de 16 de abril).<br>Requerente              |
| Curso (PT)*<br>Curso (EN)*<br>Crau*                                         | Posquise ou selecione>                                                                                                    | INST<br>Institui<br>(artigo<br>Decrete<br>Id                                                                                                    | ção de Ensino Superior Requerente e outras instituições de<br>«1º seguintes do Decreto-Lei nº 74/2006, de 24 de março, na<br>-Jel nº 65/2018, de 16 de agosto e aditada pelo Decreto-Lei nº<br>Descrição<br>93 IES TESTE ASES                                                                                                    | tente<br>Ensino Superior (em essociação)<br>creação data pelo<br>27/2021, de 16 de abril).<br>Requerente               |
| Curso (PT)*<br>Curso (EN)*<br>Grau*<br>Duração*                             | Pesquise ou selecione-     vPesquise ou selecione-                                                                                                    | INST                                                                                                    | I OUÇUCES ENSINO SUPERINE AUR Associar eve<br>(ge de Enaño Superio Requerente e oursa instituições de<br>41º e seguintes do Decreto-Lei n.º 742006, de 34 de março, na<br>6-laí n.º 652008, de 16 de agosto e aditada pelo Decreto-Lei n.º<br>Decreto-Bi<br>93 I IES TESTE ASES                                                                                                    | Tenties Superior (em sascalação)<br>rediação datá pelo<br>27/2021, de 16 de abrill,<br>Requeremme                      |
| Curso (PT)*<br>Curso (EN)*<br>Grau*<br>Duração*<br>Vicitalidade do apriloo* | Perquise ou selectone     Perquise ou selectone                                                                                                    | INST IIIIIIIIIIIIIIIIIIIIIIIIIIIIIIIIIII                                                                                                    | HOLCOES ENSING SUPERIOR Associareos<br>(Ed. de Ensino Superior Requerente outras institucições de<br>41º e seguintes do Decreto-Lei n.º 14/2006, de 34 de março, na<br>-Lei nº 65/2018, de 36 de agosto e aditada pelo Decreto-Lei n.º<br>Decreto-Lei n.º<br>93 IES TESTE ASES                                                                                                    | tente<br>Techno Superior (em essociação)<br>redação dada polo<br>27/2020, de 16 de abril).<br>Requerente<br>Requerente |
| Curso (PT)*<br>Curso (EN)*<br>Crau*<br>Duração*<br>Modelidade do ensino*    | Petquite ou selecone-     Petquite ou selecone-     Petquite ou selecione-     Petquite ou selecione-     Presencial ADistancia (EaD) (Decreto-Lei nº 1137) | INS 1 Institut Institut Insti | Geo de tanto Superior Requerente outras instituíções de<br>41º e eguintes do Decreto-Lei n.º 7/2006, de 3/ de março, na<br>1.01º 65200, de 16 de agosto e aditada pelo Decreto-Lei n.º<br>Descrição<br>93 IESTESTE AZES           DADES ORGÂNICAS   Associar existente                                                                                                    | Technico Superior (em essociação)<br>rediação diada pelio<br>27/2022, de 16 de abrilla.<br>Bequerente                  |
| Curso (PT)*<br>Curso (EN)*<br>Grau*<br>Duração*<br>Modalidade do ensino*    | Pesquise ou selecione-     Pesquise ou selecione-     Pesquise ou selecione-     Pesencial ADistància (EaD) (Decreto-Lei nº 133/                            | INS 1 Institut Institut Insti | IOUÇOES ENSINO SUPERIOR Accodare evides         IOUÇOES ENSINO SUPERIOR (Accodare evides)         IOUÇOES ENSINO SUPERIOR (Education e outras institutões de<br>41º e seguintes do Decreto-Lei n.º 7,42006, de 34 de março, na<br>IOUES ENSINO SUPERIOR (Education e outras institutões de<br>IOUES ENSINO SUPERIOR (Education e outras institutões de<br>IOUES ENSINO SUPERIOR (Education e outras institutões de<br>IOUES ENSINO SUPERIOR (Education e outras institutões de<br>IOUES ORGÂNICAS   Accodar existente<br>ICação de jundiade(e) organiza(j) de(a) entidade(a) parceir<br>nde, eccola, instituto, etc.) | Technico Superior (em essociação)<br>rectação dada pelo<br>27/2022, de 16 de anti,<br>Requeremente<br>C                |
| Curso (PT)*<br>Curso (EN)*<br>Grau*<br>Duração*<br>Modalidade do ensino*    | Perquise ou selecone-     Prequise ou selecone-     Presencial A Distància (EaD) (Decreto-Lai nº 133/                                                       | INS 1 Institut Institut Insti | ILOUÇOES ENSINO SUPERIOR Associareos<br>(de de Existo Superior Requerente o cursa instituções de<br>41º e seguines do Decreto-Lei n.º 742006, de 34 de março, na<br>-Lei n.º 652001 de 16 de agosto e aditada pelo Decreto-Lei n.º<br>Descrição<br>93 IESTESTE ARS<br>DADES ORGÂNICAS   Associar existente<br>(cação da(s) unidade(s) orgânica(s) da(s) entidade(s) parceira<br>de, escola, instituto, etc.)<br>Descrição                                                                                                    | Technio Superior (em associação)<br>reclação datá pelo<br>27/2021, de 16 de abrill).<br>Requeremte<br>©                |

### 2.1.2. Consulta de Processos

Nesta opção o utilizador pode visualizar a lista de processos, tendo em conta as permissões de acesso que estão configuradas para o seu perfil.

| LISTA     | DE PROCESSOS                        | Έ.                           |                    |             |           |        |           |           |         |              |
|-----------|-------------------------------------|------------------------------|--------------------|-------------|-----------|--------|-----------|-----------|---------|--------------|
| Digite pi | ara pesquisar (necessita selecionar | o botão Pesquisar após digit | ar) Q X + CRIAR NO | VO PROCESSO |           |        |           |           |         | XLS EXPORTAR |
| ID        | Curso                               | Tipo Processo                | Requerente(s)      |             |           | Datas  |           |           | Fechado | Workflow     |
|           |                                     |                              |                    | Pedido      | Submissão | Visita | Relatório | Pronúncia |         |              |
|           |                                     |                              |                    |             |           |        |           |           |         |              |
| ~ ~       | Página 1 de 1 💙 ≫                   | 0                            |                    |             |           |        |           |           |         |              |

# 3- Nomeação do GP pela A3ES

A3ES

Agência de Avaliação e Acreditação do Ensino Superior O **CA** avalia o Requerimento de Abertura de Novo Processo submetido pela IES, e nomeia o **GP** responsável.

# 4- Preenchimento do Processo

RIES

- Na lista de processos, e para iniciar o preenchimento, o RIES deverá carregar no ícone do processo pretendido.
- O RIES deverá carregar no botão Define Prazo IES (data estabelecida internamente, para submissão do processo).

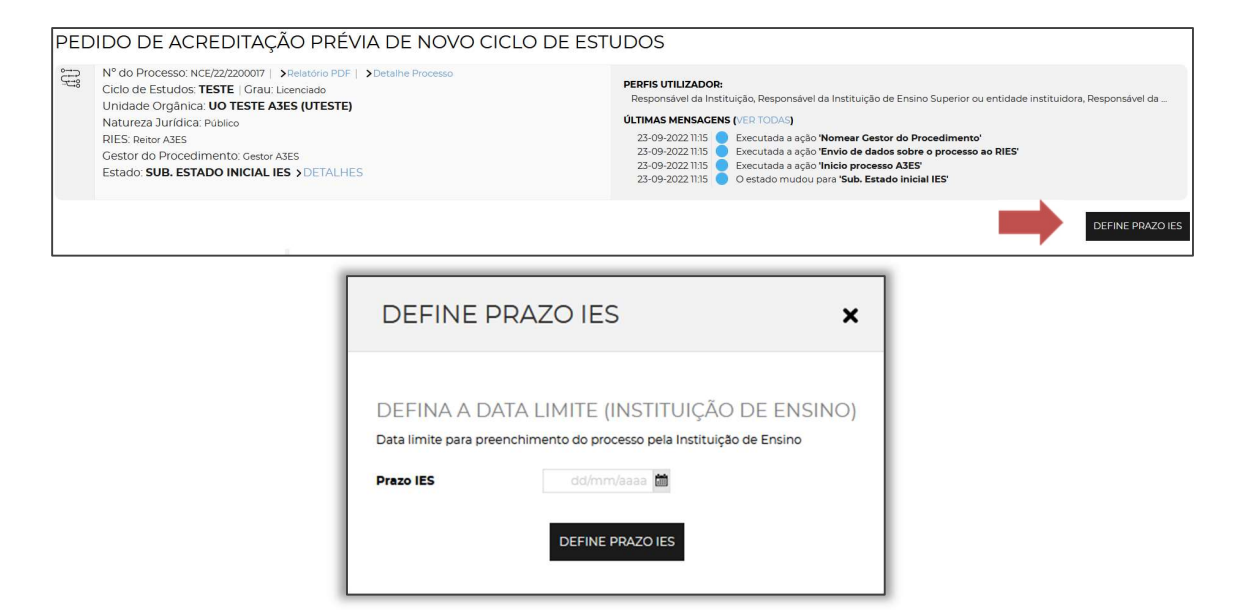

Nomear PEP

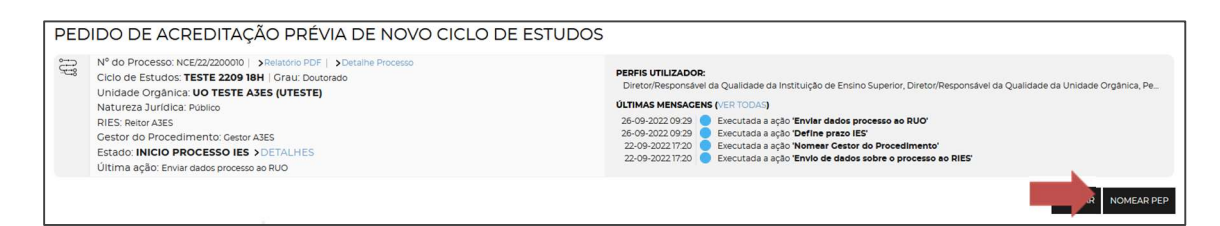

Ao carregar no botão **Nomear PEP**, o perfil **DQUO/RUO** deverá selecionar a(s) caixa(s) de verificação

(□) do(s) utilizador(es) pretendido(s).

NOTA: Os utilizadores disponíveis são os previamente associados como sendo do perfil PEP para a UO em causa.

| NOMEAR PEP                                                                                                    | ×                                               |
|----------------------------------------------------------------------------------------------------|-------------------------------------------------|
| SELECIONE A PESSOA ENCARREGADA D<br>Digite para pesquisar (necessita selecionar o botă) Q X 1<br>Id Utilizador Descrit<br>4 ra3es Reitor<br>9 antonio.silva<br>52 patricia.pereire | Selecionados: 0   <table-cell> 🗋 🗙</table-cell> |
| S2 patricia.pereirz S2 Página 1 de 1 > ≫ Q                                                                                                    | A mostrar 1 - 3 de 3                            |
| NOMEAR PEP                                                                                                    |                                                 |

#### • Define Prazo UO

Ao selecionar esta opção, o RIES deve definir qual o prazo interno da UO para submissão do processo para validação por parte da IES.

| DEFINE PR                                              | AZO UO                                                                                              | ×                   |
|--------------------------------------------------------|----------------------------------------------------------------------------------------------------|---------------------|
| DEFINA A DATA<br>Defina a data límite para<br>Prazo UO | A LIMITE (UNIDADE ORGÂN<br>preenchimento do processo pela Unidad<br>dd/mm/aaaa 🗃<br>DEFINE PRAZO UO | NICA)<br>e Orgânica |

#### PEP

Esta etapa do processo consiste no preenchimento da Informação sobre o Ciclo de Estudos por parte do PEP.

É composta por um assistente com vários passos, que poderão ser preenchidos pela ordem que se desejar. Deve ser tido em atenção que alguns destes passos requerem informação a preencher nos passos anteriores.

Para que seja possível editar cada passo é sempre necessário selecionar **RESERVAR PARA EDIÇÃO**, opção disponível no canto superior direito de cada passo. Esta funcionalidade pretende evitar que dois ou mais utilizadores que estejam a preencher o guião possam editar a mesma informação em simultâneo.

| 9.<br>Política de<br>proteção de<br>dados | 10.<br>Comparação<br>com CE de<br>referência | 11.<br>Estágios-<br>Formação | 12.<br>Análise<br>SWOT |
|-------------------------------------------|----------------------------------------------|------------------------------|------------------------|
|                                           | Disponível                                   | RESERVAR PA                  | RA EDIÇÃO              |

Desta forma ficam garantidos os mecanismos:

- Indicação do estado: Em cada passo será indicado se existe ou não reserva (por quem e quando a fez);
- **Reserva por passo:** A reserva refere-se individualmente a cada passo podendo estar utilizadores diferentes em simultâneo a editar passos diferentes;
- Edição sem reserva: Não é permitida;
- **Reservar para edição:** Caso exista uma reserva ativa de outro utilizador (U1), o utilizador que pediu a nova reserva (U2) é notificado com o seguinte aviso:
  - Existe outro utilizador a preencher o mesmo pedido. Tem a certeza que pretende cancelar a reserva deste utilizador?
  - Se a resposta à questão acima for SIM, o U1, ao tentar preencher o pedido, receberá a seguinte notificação:

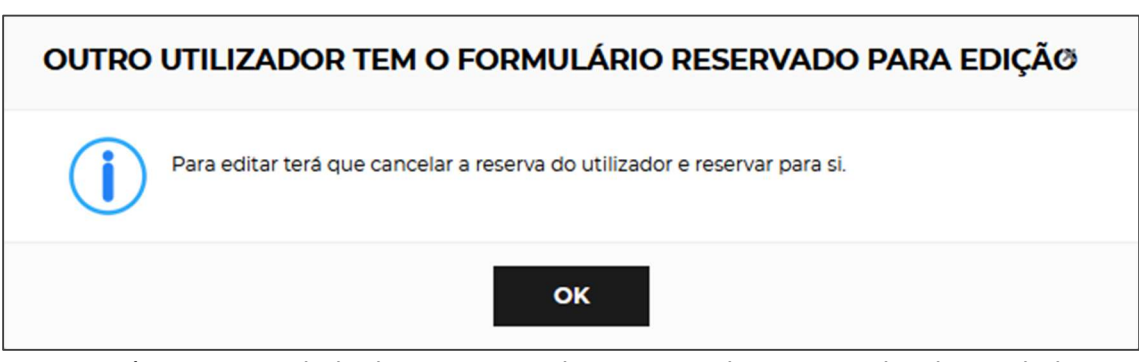

<u>Deverá existir o cuidado de evitar cancelar reservas de outros utilizadores, dado que</u> <u>desta forma impedimos que eventuais alterações que estivessem em curso possam ser</u> <u>gravadas.</u>

A navegação entre cada passo pode ser efetuada através de uma de duas formas:

#### 1- Opções ANTERIOR e SEGUINTE que se encontram no final de cada página.

- Neste caso será feita a gravação do passo atual e sua validação relativamente aos campos de preenchimento. A reserva para edição existente será cancelada.
- 2- Selecionando diretamente o passo pretendido no índice no topo.
  - Neste caso não será feita a gravação automática e as alterações ficarão pendentes de gravação. A reserva para edição ficará também pendente.

| -●<br>1.<br>Caracteriz<br>ação | O<br>2.<br>Formalização<br>do pedido | 3.<br>Ámbito e<br>Objetivos | 4.1.<br>Areas<br>Científica<br>s | 4.2.<br>Unidades<br>curricular<br>es | 4.3.<br>Unidades<br>curricular<br>es | 4.4.<br>Percursos | 4.5.<br>Metodolo<br>gias e<br>Fundam | 5.1<br>Escolha<br>dos<br>docentes | 5.2.<br>Detalhes<br>da equipa | 5.3<br>Desempe<br>nho<br>Pessoal | 6.<br>Pessoal<br>técnico,<br>adminis | 7.<br>Instalaçõe<br>s e<br>Equipa | 8.<br>Atividade<br>s de<br>Investig | 9.<br>Política<br>de<br>proteçã | 10.<br>Compara<br>ção com<br>CE de | 11.<br>Estágios-<br>Formação | 12.<br>Análise<br>SWOT |
|--------------------------------|--------------------------------------|-----------------------------|----------------------------------|--------------------------------------|--------------------------------------|-------------------|--------------------------------------|-----------------------------------|-------------------------------|----------------------------------|--------------------------------------|-----------------------------------|-------------------------------------|---------------------------------|------------------------------------|------------------------------|------------------------|
|                                |                                      |                             |                                  |                                      |                                      |                   |                                      |                                   |                               |                                  |                                      |                                   |                                     | Dispo                           | onível <b>&gt;</b> RE              | SERVAR PARA                  | EDIÇÃO                 |
| 2. FORM                        | IALIZAÇÃO                            | DO PEI                      | DIDO                             |                                      |                                      |                   |                                      |                                   |                               |                                  |                                      |                                   |                                     |                                 |                                    |                              |                        |
| Deliberaçõe                    | s dos órgãos que                     | legal e estatu              | itariamente fo                   | iram ouvidos i                       | no processo d                        | e criação do o    | ciclo de estudo                      | 7S.                               |                               |                                  |                                      |                                   |                                     |                                 |                                    |                              |                        |
| Digite para                    |                                      |                             |                                  |                                      |                                      |                   | ۹ <b>x</b>                           |                                   | 2                             |                                  |                                      |                                   |                                     |                                 |                                    | .XLS                         | XPORTAR                |
| Órgão                          |                                      |                             |                                  |                                      |                                      |                   |                                      |                                   |                               |                                  |                                      |                                   |                                     |                                 | Ata                                |                              |                        |
|                                |                                      |                             |                                  |                                      |                                      |                   |                                      | æ                                 | 2                             |                                  |                                      |                                   |                                     |                                 |                                    |                              |                        |
|                                |                                      |                             |                                  |                                      |                                      |                   |                                      | Não existen                       | n dados.                      |                                  |                                      |                                   |                                     |                                 |                                    |                              |                        |
|                                |                                      |                             |                                  |                                      |                                      |                   |                                      |                                   |                               |                                  |                                      |                                   |                                     |                                 |                                    |                              |                        |
| « <                            | Página O de                          | 0 > >>                      | 0                                |                                      |                                      |                   |                                      |                                   | Sem                           | i dados para mos                 | trar                                 |                                   |                                     |                                 |                                    |                              | ٥                      |
|                                |                                      |                             |                                  |                                      |                                      |                   | < A                                  | NTERIOR                           | SEGUINTE <b>&gt;</b>          |                                  |                                      |                                   |                                     |                                 |                                    |                              |                        |

#### **CAMPOS DE PREENCHIMENTO**

#### 1. Caracterização Geral

| l.<br>Caracterização | 2.<br>Formalização<br>do pedido | 3.<br>Åmbito e<br>Objetivos | 4.1.<br>Áreas<br>Científicas | 4.2.<br>Unidades<br>curriculares | 4.3.<br>Unidades<br>curriculares<br>(opções) | 4.4.<br>Percursos | 4.5.<br>Metodologias<br>e<br>Fundament | 5.1<br>Escolha dos<br>docentes | D |
|----------------------|---------------------------------|-----------------------------|------------------------------|----------------------------------|----------------------------------------------|-------------------|----------------------------------------|--------------------------------|---|
| 1. CARACTE           | ERIZAÇÃO (                      | GERAL DO                    | CICLO DE                     | ESTUDOS                          |                                              |                   |                                        |                                |   |
|                      |                                 |                             |                              |                                  |                                              |                   |                                        |                                |   |
| 1.5. Área científic  | ca predominante o               | do cicio de estu            | dos. (EN)*                   |                                  |                                              |                   |                                        | li li                          | ? |
|                      |                                 |                             |                              |                                  |                                              |                   |                                        | li.                            | ? |
| 1.6. CLASSIF         | FICAÇÃO CN                      | AEF DAS ÁI                  | REAS FUND                    | AMENTAIS                         | DO CICLO E                                   | E ESTUDO          | )S, DE ACOR                            | DO COM A P                     | 0 |
| «Pesquise ou se      | lecione»                        | ra area fundam              | enter                        |                                  | ~ ?                                          |                   |                                        |                                |   |

Deverá ser carregada a seguinte informação:

- 1.5. Área científica predominante do ciclo de estudos (PT/EN) (max. 500 caracteres);
- **1.6.** Classificação CNAEF das áreas fundamentais do ciclo de estudos, de acordo com a portaria nº256/2005, de 16 de março (CNAEF a 3 dígitos)
- **1.6.1.** Classificação CNAEF primeira área fundamental;
- 1.6.2. Classificação CNAEF segunda área fundamental, se aplicável;
- **1.6.3.** Classificação CNAEF terceira área fundamental, se aplicável;
- 1.7. Número de créditos ECTS necessário à obtenção do grau;
- 1.8. Duração do ciclo de estudos;
- 1.9. Número máximo de admissões proposto;
- 1.10. Condições específicas de ingresso (PT/EN) (max. 1000 caracteres);
- 1.11. Modalidade de ensino (Presencial | A Distância);

- **1.11.1.** Regime de funcionamento, se presencial (Diurno | Pós-laboral | Outro);
- 1.11.1.a. Se Outro, especifique;
- **1.12.** Local onde o ciclo de estudos será ministrado (se aplicável) (PT/EN) (max. 1000 caracteres);
- **1.13.** Regulamento de creditação de formação académica e de experiência profissional, publicado em Diário da República;
- 1.14. Observações (PT/EN) (max. 3000 caracteres);

#### 2. Formalização do pedido

Deliberações dos órgãos que legal e estatutariamente foram ouvidos no processo de criação do ciclo de estudos.

Aquando da criação do registo serão pedidos os seguintes elementos:

- Órgão, descrição do órgão;
- **Ata**, Documento PDF da ata, a ser carregado através da opção disponível na coluna "Ata";

| 2. FORMALIZAÇÃO DO PEDIDO                                                                                      |                        |               |
|----------------------------------------------------------------------------------------------------|------------------------|---------------|
| Deliberações dos órgãos que legal e estatutariamente foram ouvidos no processo de criação do ciclo de estudos. |                        |               |
| Digite para pesquisar (necessita selecionar o botão Pesquisar após digitar) Q 🗙 + ADICIONAR                    |                        | .XLS EXPORTAR |
| Órgão                                                                                                    | A                      | Ata           |
| <b>X</b> <sup>CC</sup>                                                                                         |                        | Carregar 🚖    |
| < < Página 0 de 0 > >> O                                                                                       | Sem dados para mostrar | ø             |

#### 3. Âmbito e Objetivos do Ciclo de Estudos

| 1.<br>Caracteriza<br>ção   | 2.<br>Formalizaç<br>ão do<br>pedido | 3.<br>Âmbito e<br>Objetivos      | 4.1.<br>Areas<br>Científicas   | 4.2.<br>Unidades<br>curriculares | 4.3.<br>Unidades<br>curriculares<br>(opções) | 4.4.<br>Percursos | 4.5.<br>Metodologi<br>as e<br>Fundame | 5.1<br>Escolha<br>dos<br>docentes | 5.2.<br>Detalhes<br>da equipa | 5.3<br>Desempen<br>ho Pessoal<br>Docente | e<br>Pes<br>técr<br>admir |
|----------------------------|-------------------------------------|----------------------------------|--------------------------------|----------------------------------|----------------------------------------------|-------------------|---------------------------------------|-----------------------------------|-------------------------------|------------------------------------------|---------------------------|
| 3. ÂMBII<br>Adequação ao j | O E OBJE                            | ETIVOS D(<br>clentífico e cultur | O CICLO [<br>al da Instituição | DE ESTUD                         | OS                                           |                   |                                       |                                   |                               |                                          |                           |
| 3.1. Objetivos             | gerais definid                      | los para o cicio                 | o de estudos (F                | т)*                              |                                              |                   |                                       |                                   |                               |                                          |                           |
|                            |                                     |                                  |                                |                                  |                                              |                   |                                       |                                   |                               | - (                                      |                           |
| 3.1. Objetivos             | gerais definid                      | los para o cicio                 | o de estudos (E                | N)°                              |                                              |                   |                                       |                                   |                               | 07/1000                                  | //. ?                     |
|                            |                                     |                                  |                                |                                  |                                              |                   |                                       |                                   |                               |                                          |                           |
|                            |                                     |                                  |                                |                                  |                                              |                   |                                       |                                   |                               | 0/1000                                   | °//. ?                    |
| 3.2. Objetivo              | s de aprendiza                      | gem (conhecli                    | mentos, aptidõ                 | ies e competêr                   | ncias) a desenvo                             | olver pelos es    | tudantes <mark>. (</mark> PT)*        |                                   |                               |                                          | -                         |

Deverá ser carregada a seguinte informação:

- **3.1.** Objetivos gerais definidos para o ciclo de estudos (PT/EN) (max. 1000 caracteres);
- **3.2.** Objetivos de aprendizagem (conhecimentos, aptidões e competências) a desenvolver pelos estudantes (PT/EN) (max. 1000 caracteres);
- **3.3.** Justificar a adequação do objeto e objetivos do ciclo de estudos à modalidade do ensino e, quando aplicável, à percentagem das componentes não presencial e presencial, bem como a sua articulação (PT/EN) (max. 1000 caracteres);
- 3.4. Justificar a inserção do ciclo de estudos na estratégia institucional de oferta formativa, face à missão institucional e, designadamente, ao projeto educativo, científico e cultural da instituição (PT/EN) (max. 3000 caracteres);

#### 4.1. Áreas Científicas

Desenvolvimento curricular | Áreas científicas do CE.

| l.<br>Caracterizaçă<br>o | 2.<br>Formalização<br>do pedido | 3.<br>Åmbito e<br>Objetivos |                   | 42.<br>Unidades<br>curriculares | 43.<br>Unidades<br>curriculares<br>(opções) | 4.4.<br>Percursos | 4.5.<br>Metodologias<br>e<br>Fundament | 5.1<br>Escolha dos<br>docentes | 52<br>Detaihes da<br>equipa | 5.3<br>Desempenho<br>Pessoal<br>Docente | 6.<br>Pessoal<br>técnico,<br>administrati | 7.<br>Instalações e<br>Equipamento | 8.<br>Atividades de<br>Investigação | 9.<br>Política de<br>proteção de<br>dados | 10.<br>Comparação<br>com CE de<br>referência | 11.<br>Estágios-<br>Formação | 12.<br>Análise SWOT |
|--------------------------|---------------------------------|-----------------------------|-------------------|---------------------------------|---------------------------------------------|-------------------|----------------------------------------|--------------------------------|-----------------------------|-----------------------------------------|-------------------------------------------|------------------------------------|-------------------------------------|-------------------------------------------|----------------------------------------------|------------------------------|---------------------|
|                          |                                 |                             |                   |                                 |                                             |                   |                                        |                                |                             |                                         |                                           |                                    |                                     |                                           | Disponivel                                   | RESERVAR                     | PARA EDIÇÃO         |
| 4.1. DESEN               | IVOLVIMEN                       | ITO CURR                    | ICULAR   ÁI       | REAS CIEN                       | TÍFICAS DC                                  | CE                |                                        |                                |                             |                                         |                                           |                                    |                                     |                                           |                                              |                              |                     |
| Digite para pes          |                                 |                             | ão Pesquisar após |                                 |                                             |                   | ٩                                      | + ADICION                      | AA                          |                                         |                                           |                                    |                                     |                                           |                                              |                              | KLS EXPORTAR        |
| ld                       | Designação                      |                             |                   |                                 |                                             |                   |                                        |                                |                             |                                         |                                           |                                    | Sigla                               |                                           |                                              |                              |                     |
| ZX                       | 221 Matemática                  |                             |                   |                                 |                                             |                   |                                        |                                |                             |                                         |                                           |                                    | MAT                                 |                                           |                                              |                              |                     |
| « 🗸 Pá                   | gina 1 de 1                     | > » O                       |                   |                                 |                                             |                   |                                        |                                | Ar                          | iostrar 1 - 1 de 1                      |                                           |                                    |                                     |                                           |                                              |                              | ø                   |
|                          |                                 |                             |                   |                                 |                                             |                   |                                        |                                | SEGUINTE >                  |                                         |                                           |                                    |                                     |                                           |                                              |                              |                     |

Ao carregar no botão **ADICIONAR** surge o formulário onde será preenchida a criação e a caracterização da área científica.

| NOVO REGIS       | sto    |          | × |
|------------------|--------|----------|---|
| Designação*      |        |          |   |
| Designação (EN)* |        |          |   |
| Sigla*           |        |          |   |
| Sigla EN*        |        | 1977     |   |
|                  | GRAVAR | CANCELAR |   |

Aquando da criação do registo da área científica serão pedidos os seguintes elementos:

- **Designação**, Descrição da área científica;
- **Designação (EN)**, Descrição da área científica em inglês;
- Sigla, Sigla da área científica;
- Sigla (EN), Sigla da área científica em inglês;

#### 4.2. Unidades Curriculares

Desenvolvimento curricular | Unidades Curriculares do CE.

| 4.2. [ | DESENVOLVIMENTO CURRICULAR   UNIDA                                   | DES CURI           | RICULA                      | RES DO                      | ) CE                |                  |                      |                             |                       |
|--------|----------------------------------------------------------------------|--------------------|-----------------------------|-----------------------------|---------------------|------------------|----------------------|-----------------------------|-----------------------|
|        | para pesquisar (necessita selecionar o botão Pesquisar após digitar) |                    | ۹                           | <b>x</b> +                  | ADICIONA            | R                |                      |                             |                       |
|        | Designação                                                           | Tipo de<br>Duração | Horas<br>trabalho<br>totais | Horas<br>contacto<br>totais | % HC a<br>distância | Créditos<br>ECTS | Horas de<br>contacto | Docentes associados à<br>UC | Áreas associadas à UC |
| -      |                                                                      |                    | 00:00                       | 00:00                       | 0                   |                  | 0                    |                             |                       |

Ao carregar no botão **ADICIONAR** surge o formulário onde será preenchida a Caracterização da Unidade Curricular. <u>Deverão ser adicionadas todas as UC quer as obrigatórias, quer as opcionais.</u>

| Duração*                                                                                                    |                                                                                                    | <ul> <li>2. Horas de trabalho</li> </ul>                                   | hh : mn 🕚 3. Créditos ECTS*                                                         | ECTS                                                                  |
|----------------------------------------------------------------------------------------------------|----------------------------------------------------------------------------------------------------|----------------------------------------------------------------------------|-------------------------------------------------------------------------------------|-----------------------------------------------------------------------|
| CARACTER                                                                                                    | RIZAÇÃO DA UNIDADE CURRIO                                                                                       | CULAR (PT) CARACTERIZ                                                      | AÇÃO DA UNIDADE CURRICULAR (EN)                                                     |                                                                       |
| 4. Designa                                                                                                    | ção da unidade curricular*                                                                                      |                                                                            |                                                                                     | ^                                                                     |
| E Objethio                                                                                                    | o de entendirecem e e que o                                                                                     | omnatibilidade com o métor                                                 | de de encine (conhecimentos entidãos e                                              | competênciac a                                                        |
| desenvolv                                                                                                    | er pelos estudantes)*                                                                                           | ompatibilitade com o metoc                                                 | ao de ensiño (connecimentos, apliades e                                             | competencias a                                                        |
|                                                                                                    |                                                                                                    |                                                                            |                                                                                     | 0/1000 %                                                              |
| 6. Conteúc                                                                                                    | los programáticos*                                                                                              |                                                                            |                                                                                     |                                                                       |
|                                                                                                    |                                                                                                    |                                                                            |                                                                                     |                                                                       |
|                                                                                                    |                                                                                                    |                                                                            |                                                                                     | 0 / 1000 🥂                                                            |
| 7. Demons                                                                                                    | tração da coerência dos cont                                                                                    | eúdos programáticos com o                                                  | s objetivos de aprendizagem da unidade                                              | curricular*                                                           |
|                                                                                                    |                                                                                                    |                                                                            |                                                                                     | 0/1000 4                                                              |
|                                                                                                    |                                                                                                    |                                                                            |                                                                                     |                                                                       |
| 8 Metodol                                                                                                    | ionias de encino e de anrendi                                                                                   | zacem ecnecíficas da unida                                                 | de curricular articuladas com o modelo p                                            | edanónico*                                                            |
| 8. Metodol                                                                                                    | logias <mark>de ensino e de aprendi</mark>                                                                      | zagem específicas da unida                                                 | de curricular articuladas com o modelo p                                            | edagógico*                                                            |
| 8. Metodol                                                                                                    | logias de ensino e de aprendi                                                                                   | zagem específicas da unida                                                 | de curricular articuladas com o modelo p                                            | edagógico*<br>0 / 1000 //                                             |
| 8. Metodol<br>9. Availaçã                                                                                                    | logias de ensino e de aprendi                                                                                   | zagem específicas da unida                                                 | de curricular articuladas com o modelo p                                            | edagógico*<br>0 / 1000 //                                             |
| 8. Metodol<br>9. Availaçã                                                                                                    | ioglas de ensino e de aprendi                                                                                   | zagem específicas da unida                                                 | de curricular articuladas com o modelo p                                            | edagógico*<br>0 / 1000 //                                             |
| 8. Metodol<br>9. Availaçã                                                                                                    | logias de ensino e de aprendi                                                                                   | zagem específicas da unida                                                 | de curricular articuladas com o modelo p                                            | o / 1000 //                                                           |
| 8. Metodol<br>9. Availaçã<br>10. Demon<br>curricular                                                                                        | ioglas de ensino e de aprendi<br>io*<br>Istração da coerência das me                                            | zagem específicas da unida<br>todologias de ensino e availa                | de curricular articuladas com o modelo p<br>ação com os objetivos de aprendizagem o | o / 1000 //<br>0 / 3000 //<br>ia unidade                              |
| 8. Metodol<br>9. Avallaçã<br>10. Demon<br>curricular                                                                                        | ioglas de ensino e de aprendi<br>io*<br>Istração da coerência das me                                            | zagem específicas da unida<br>todologias de ensino e avalia                | de curricular articuladas com o modelo p<br>ação com os objetivos de aprendizagem o | edagógico*<br>0 / 1000 //<br>0 / 3000 //<br>ia unidade                |
| 8. Metodol<br>9. Avallaçã<br>10. Demon<br>curricular                                                                                        | logias de ensino e de aprendi<br>lo"<br>Istração da coerência das me                                            | zagem específicas da unida<br>todologias de ensino e avali                 | de curricular articuladas com o modelo p<br>ação com os objetivos de aprendizagem o | edagógico*<br>0 / 1000 //<br>ja unidade                               |
| 8. Metodol<br>9. Avallaçã<br>10. Demon<br>curricular<br>11. Bibliogr                                                                        | ioglas de ensino e de aprendi<br>io°<br>istração da coerência das me<br>afía de consulta/existência o           | zagem específicas da unida<br>todologias de ensino e availa<br>brigatória* | de curricular articuladas com o modelo p<br>ação com os objetivos de aprendizagem o | 0 / 1000 //<br>0 / 3000 //<br>ia unidade                              |
| 8. Metodol<br>9. Avallaçã<br>10. Demon<br>curricular <sup>1</sup><br>11. Bibliogr                                                           | ioglas de ensino e de aprendi<br>io <sup>-</sup><br>Istração da coerência das me                                | zagem específicas da unida<br>todologias de ensino e avalia<br>brigatória* | de curricular articuladas com o modelo p<br>ação com os objetivos de aprendizagem o | edagógico*<br>0 / 1000 //<br>ia unidade                               |
| <ol> <li>8. Metodol</li> <li>9. Avallaçã</li> <li>10. Demon<br/>curricular<sup>1</sup></li> <li>11. Bibliogr</li> <li>12. Observ</li> </ol> | ioglas de ensino e de aprendi<br>io*<br>Istração da coerência das me<br>rafia de consulta/existência o<br>ações | zagem específicas da unida<br>todologias de ensino e avali<br>brigatória*  | de curricular articuladas com o modelo p<br>ação com os objetivos de aprendizagem o | edagógico*<br>0 / 1000 //<br>je unidade<br>0 / 3000 //<br>0 / 1000 // |
| <ol> <li>8. Metodol</li> <li>9. Availaçã</li> <li>10. Demon<br/>curricular</li> <li>11. Bibliogr</li> <li>12. Observi</li> </ol>            | ioglas de ensino e de aprendi<br>io°<br>Istração da coerência das me<br>rafia de consulta/existência o<br>ações | zagem específicas da unida<br>todologias de ensino e avali<br>brigatória*  | de curricular articuladas com o modelo p<br>ação com os objetivos de aprendizagem o | edagógico*<br>0 / 1000 //<br>3a unidade                               |

Aquando da criação do registo da unidade curricular serão pedidos os seguintes elementos:

- 1. Duração;
- 2. Horas de trabalho;
- 3. Créditos ECTS;
- 4. Designação da unidade curricular;
- 5. Objetivos de aprendizagem e a sua compatibilidade com o método de ensino (conhecimentos, aptidões e competências a desenvolver pelos estudantes) (max. 1000 caracteres);
- 6. Conteúdos programáticos (max. 1000 caracteres);
- 7. Demonstração da coerência dos conteúdos programáticos com os objetivos de aprendizagem da unidade curricular (max. 1000 caracteres);
- 8. Metodologias de ensino e de aprendizagem específicas da unidade curricular articuladas com o modelo pedagógico (max. 1000 caracteres);
- 9. Avaliação (max. 3000 caracteres);
- 10. Demonstração da coerência das metodologias de ensino e avaliação com os objetivos de aprendizagem da unidade curricular (max. 3000 caracteres);
- 11. Bibliografia de consulta/existência obrigatória (max. 1000 caracteres);
- 12. Observações (max. 1000 caracteres).

Estes elementos deverão ser preenchidos em inglês, selecionando o botão CARACTERIZAÇÃO DA UNIDADE CURRICULAR (EN).

| CARA        | CTERIZAÇÃO D               | A UNIDADE CI                                | URRICULAR                      | ×    |
|-------------|----------------------------|---------------------------------------------|--------------------------------|------|
| 1. Duração* | «Pesquise ou selecione»    | <ul> <li>V 2. Horas de trabalho*</li> </ul> | hh : ma 🕕 3. Créditos ECTS*    | ECTS |
| CARACTER    | IZAÇÃO DA UNIDADE CURRICUL | AR (PT) CARACTERIZAÇ                        | ÇÃO DA UNIDADE CURRICULAR (EN) | -    |

#### Horas de Contacto

Para cada UC, deverão ser parametrizadas as Horas de Contacto através da opção **Consultar**, existente na coluna respetiva.

| ESENVOLVIMENTO CURRICULAR   UNIDADE                                 | ES CURRICULA                                                                                                    | RES DO (                                                                                                    | CE                                                                                                    |                                                                                                    |                                                                                                    |                                                                                                    |                                                                                                    |
|---------------------------------------------------------------------|----------------------------------------------------------------------------------------------------|----------------------------------------------------------------------------------------------------|----------------------------------------------------------------------------------------------------|----------------------------------------------------------------------------------------------------|----------------------------------------------------------------------------------------------------|----------------------------------------------------------------------------------------------------|----------------------------------------------------------------------------------------------------|
| ara pesquisar (necessita selecionar o botão Pesquisar após digitar) |                                                                                                    | ۹ :                                                                                                    | <b>X +</b> A                                                                                                    | DICIONAR                                                                                                    |                                                                                                    |                                                                                                    |                                                                                                    |
| Designação da unidade curricular                                    | Duração                                                                                                    | Horas<br>de<br>trabalho                                                                                                    | Horas<br>contacto<br>totais                                                                                                    | % HC a<br>distância                                                                                                    | Créditos<br>ECTS                                                                                                    | Horas de<br>contacto                                                                                                    | Docentes associados à<br>UC                                                                                                    |
| UC1                                                                 | Semestral                                                                                                    | 150:00                                                                                                    | 90:00                                                                                                    | 0                                                                                                    | 6,00                                                                                                    | Consultar 4                                                                                                    |                                                                                                    |
|                                                                     |                                                                                                    | 150:00                                                                                                    | 90:00                                                                                                    | 0                                                                                                    | 6                                                                                                    |                                                                                                    |                                                                                                    |
| Página 1 de 1 > >>> 🖸                                               |                                                                                                    |                                                                                                    |                                                                                                    |                                                                                                    | Ar                                                                                                    | nostrar 1 - 1 de                                                                                                    | 1                                                                                                    |
|                                                                     | ESENVOLVIMENTO CURRICULAR   UNIDADE<br>ara pesquisar (necessita selecionar o botão Pesquisar após digitar)<br>Designação da unidade curricular<br>UC1 | ESENVOLVIMENTO CURRICULAR   UNIDADES CURRICULA ara pesquisar (necessita selecionar o botão Pesquisar após dígitar) Designação da unidade curricular UC1 Págna 1 de 1 > >> Q | ESENVOLVIMENTO CURRICULAR   UNIDADES CURRICULARES DO<br>ara pesquisar (necessita selecionar o botão Pesquisar após digitar)  Duração  Horas de trabalho UC1  Semestral  So.00  Fo.00  Fo.00 Fo.00 Fo | ESENVOLVIMENTO CURRICULAR   UNIDADES CURRICULARES DO CE<br>ara pesquisar (necessita selecionar o botão Pesquisar após digitar) Q X + A Designação da unidade currícular UC1 Semestral 150:00 90:00 150:00 90:00 | ESENVOLVIMENTO CURRICULAR   UNIDADES CURRICULARES DO CE<br>ara pesquisar (necessita selecionar o botão Pesquisar após digitar) Q X + ADICIONAR<br>Designação da unidade curricular Duração Horas<br>UC1 Semestral 150:00 90:00 0<br>150:00 90:00 0 | ESENVOLVIMENTO CURRICULAR   UNIDADES CURRICULARES DO CE<br>ara pesquisar (necessita selecionar o botão Pesquisar após dígitar)<br>Designação da unidade curricular<br>UC1<br>Duração<br>Duração<br>Horas<br>de<br>trabalho<br>totais<br>B:0:00<br>B:0:00 | ESENVOLVIMENTO CURRICULAR   UNIDADES CURRICULARES DO CE<br>ara pesquisar (necessita selecionar o botão Pesquisar após dígitar)<br>Duração<br>UC1<br>Pégna 1 de 1 > > Q<br>Págna 1 de 1 > > Q<br>CONDECE<br>DURAÇÃO<br>DURAÇÃO<br>DURAC |

| HORAS DE CONTACTO                               | )              |                           | ×                       |
|-------------------------------------------------|----------------|---------------------------|-------------------------|
| JC1                                             |                |                           |                         |
| Digite para pesquisar (busca automática à medio | da que digita) |                           | ×                       |
| Tipologia do Ensino                             | Presencial     | Assíncrono a<br>distância | Síncrono a<br>distância |
| Ensino teórico (T)                              |                |                           |                         |
| Ensino teórico-prático (TP)                     | 7              |                           | 2                       |
| Ensino prático e laboratorial (PL)              | 2              |                           | 1                       |
| Trabalho de campo (TC)                          | 1              | 1                         |                         |
| Seminário (S)                                   | 1              |                           |                         |
| Estágio (E)                                     | 1              |                           |                         |
| Orientação tutorial (OT)                        | 1              | 2                         | 1                       |
| Outro tipo de contacto (O)                      | 1              |                           |                         |
|                                                 | 00             | 00 00:00                  | 00:00                   |

Para cada tipologia de ensino, quando aplicável, podem ser preenchidos os totais de horas para os seguintes tipos:

- Presencial;
- Assíncrono a distância;
- Síncrono a distância.

#### Docentes associados à UC

Para cada UC, deverão ser identificados os docentes associados através da opção **Associar**, existente na coluna respetiva. Esta tarefa apenas pode ser executada após serem associados docentes ao ciclo de estudos (passo **5.1 Escolha dos docentes**).

| DOCENTES ASSOCIADOS À U                               | C <b>X</b>                  |
|-------------------------------------------------------|-----------------------------|
| UC ]<br>Digite para pesquisar (busca at 🗶 🕇 ADICIONAR | XLS EXPORTAR                |
| Nome                                                  | Responsável Carga<br>Letiva |
| Não existem dado                                      | S.                          |

#### Áreas científicas associadas às UC

Deverão ser identificadas as Áreas Científicas associadas à UC através da opção **Associar**, existente na coluna respetiva.

| Créditos<br>ECTS | Horas de<br>contacto | Docentes associados à<br>UC | Áreas associadas à UC |    |
|------------------|----------------------|-----------------------------|-----------------------|----|
| 6,00             | Consultar            | Associar                    | Associ                | ar |
| 6                |                      |                             |                       |    |

Selecionando a opção **ADICIONAR**, surge a lista das áreas científicas indicadas na estrutura curricular, sendo possível selecionar as que se pretendem adicionar à UC.

| ÁREAS ASSOCIADAS À UC                           |       | ×                |
|-------------------------------------------------|-------|------------------|
| UC 1                                            |       |                  |
| Digite para pesquisar (busca at 🗙 🕇 ADICIONAR 🤙 |       | .XLS EXPORTAR    |
| Área Científica                                 | Sigla | Créditos<br>ECTS |

| )  | ÁRE      | A     | CIENTÍFICA                                     | × |
|----|----------|-------|------------------------------------------------|---|
| Di | gite pai | ra pe | squisar (busca automática à medida que digita) | × |
|    | ID       |       | Descrição                                      |   |
| Ø  |          | 30    | Área Clentífica 1                              |   |

| ÁREAS ASSOCIADAS À UC                                            |       | ×                                |
|------------------------------------------------------------------|-------|----------------------------------|
| UC 1                                                             |       |                                  |
|                                                                  |       |                                  |
| Digite para pesquisar (busca at 🗙 🕇 ADICIONAR                    |       | XLS EXPORTAR                     |
| Digite para pesquisar (busca at X + ADICIONAR<br>Área Científica | Sigla | XLS EXPORTAR<br>Créditos<br>ECTS |

Depois de selecionadas, deverão ser indicados os créditos ECTS de cada UC.

• Se for necessário corrigir a informação preenchida na UC, deverá selecionar o ícone assinalado abaixo com

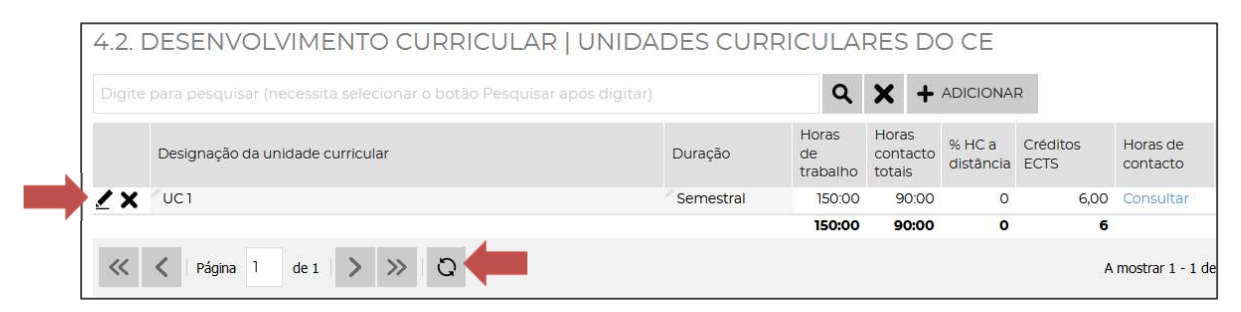

 Caso as UC adicionadas não figurem na lista acima, deverá ser selecionado o ícone Recarregar (assinalado com ).

#### 4.3. Unidades Curriculares (opções)

Desenvolvimento curricular | Unidades Curriculares do CE (opções).

Este campo destina-se a colocar os conjuntos

Unidades Curriculares Opcionais, de entre os quais são escolhidas as UC necessárias para perfazer os créditos ECTS totais do CE.

| 4.3. DESENVOLVIMENTO CURRICULAR   UNIDADES CURRICULARES DO CE (OPÇÕES)      |         |                         |                             |                     |                  |                      |                       |                       |
|-----------------------------------------------------------------------------|---------|-------------------------|-----------------------------|---------------------|------------------|----------------------|-----------------------|-----------------------|
| Digite para pesquisar (necessita selecionar o botão Pesquisar após digitar) |         | ۹                       | <b>X</b> + 4                | DICIONAR            |                  |                      |                       | XLS EXPORTAR          |
| Designação da unidade curricular                                            | Duração | Horas<br>de<br>trabalho | Horas<br>contacto<br>totais | % HC a<br>distância | Créditos<br>ECTS | Horas de<br>contacto | Unidades Curriculares | Áreas associadas à UC |
|                                                                             |         | 00:00                   | 00:00                       | 0                   | 0                | •                    |                       |                       |

#### 4.4. Percursos (se aplicável)

Desenvolvimento curricular | Percursos do CE.

Selecionando a opção **ADICIONAR** surge o formulário onde será preenchida a Caracterização do Percurso.

| 4.4. DESENVOLVIMENTO CURRICULAR   PERCURSOS DO                              | CE |   |       |             |                   |
|-----------------------------------------------------------------------------|----|---|-------|-------------|-------------------|
| Digite para pesquisar (necessita selecionar o botão Pesquisar após digitar) | ۹  | X |       |             |                   |
| Designação                                                                  |    |   | Sigla | ECTS Totais | Áreas Científicas |

| CARACT                                               | ERIZAÇÃO DO PERCURSO |   | ×      |
|------------------------------------------------------|----------------------|---|--------|
| Designação"<br>Designação (EN)"<br>Tipo de Percurso" |                      | ~ |        |
| Sigla*<br>Sigla EN*                                  |                      |   |        |
| ECTS Totais*<br>Observações                          | ECTS                 |   |        |
| Observações EN                                       |                      |   | 0/1000 |
|                                                      | GRAVAR CANCELAR      |   | 0/1000 |

Aquando da criação do registo do percurso, serão pedidos os seguintes elementos:

- Designação (PT/EN);
- Tipo de percurso;
- Sigla, do percurso;
- ECTS Totais;
- Observações (PT/EN) (max. 1000 caracteres);

Se <u>não existirem percursos</u>, deverão ser seguidas as seguintes instruções de preenchimento:

| CARACT            | ERIZAÇÃO DO PERCURSO | ×      |
|-------------------|----------------------|--------|
| Designação"       | Percurso Geral       |        |
| Designação (EN)*  | General Pathway      |        |
| Tipo de Percurso* | Percurso Geral       | ~      |
| Sigla*            | PG                   |        |
| Sigla EN*         | GP                   |        |
| ECTS Totais*      | 180 ECTS             |        |
| Observações       |                      |        |
| Observações EN    | 1                    | 0/1000 |
|                   | GRAVAR CANCELAR      | 0/1000 |

#### Áreas Científicas associadas ao Percurso

Após a criação do percurso, deverão ser as áreas científicas associadas ao mesmo, através da opção **Associar** ( ), existente na coluna respetiva.

| Sigla | ECTS Totais | Áreas Científicas |        | Unidades Curriculares |   |
|-------|-------------|-------------------|--------|-----------------------|---|
| PG    | 180         |                   | sociar | Unidades Curriculares |   |
|       | A most      | ar 1 - 1 de 1     |        |                       | ø |

Selecionando a opção **ADICIONAR** surge a lista de Áreas Científicas associadas ao Ciclo de Estudos, e é possível selecionar a(s) que se pretenda(m) associar ao Percurso.

| PERCURSO GERAL                             |       |                      |                              |
|--------------------------------------------|-------|----------------------|------------------------------|
| Digite para pesquisar (busca at 🗙 🕇 ADICIO |       | .XLS                 | EXPORTAR                     |
| Área Científica                            | Sigla | ECTS<br>obrigatórios | ECTS<br>optativos<br>mínimos |

| ÁREA           | CIENTÍFICA                                      | × |
|----------------|-------------------------------------------------|---|
| Digite para pe | esquisar (busca automática à medida que digita) | × |
| ID             | Descrição                                       |   |
| <b>O</b> 30    | Área Científica 1                               |   |

Depois de selecionadas as áreas científicas, deverão ser indicados os créditos ECTS obrigatórios e optativos mínimos de cada uma.

| ÁREAS ASSOCIADAS A                         | O PERCUR | SO                   | ×                            |
|--------------------------------------------|----------|----------------------|------------------------------|
| PERCURSO GERAL                             |          |                      |                              |
| Digite para pesquisar (busca at 🗙 🕇 ADICIO | DNAR     | .XLS                 | EXPORTAR                     |
| Área Científica                            | 🗸 Sigla  | ECTS<br>obrigatórios | ECTS<br>optativos<br>mínimos |
| X Área Científica 1                        | AC1      | / O                  |                              |

#### Unidades curriculares associadas ao Percurso

Uma vez criado o percurso, deverão ser identificados as Unidades Curriculares a ele associadas, através da opção **Unidades Curriculares**, existente na coluna respetiva.

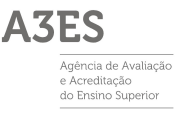

| Sigla | ECTS Totais | Áreas Científicas |          | Unidades Curriculares |   |
|-------|-------------|-------------------|----------|-----------------------|---|
| / PG  | 180         | Área Científica 1 | Associar | Unidades Curriculares |   |
|       | A mostra    | ar 1 - 1 de 1     |          |                       | ø |

Ao carregar na opção **ASSOCIAR UCS**, surge a lista das Unidades Curriculares associadas ao Ciclo de Estudos, sendo possível selecionar as que se pretenda associar ao Percurso.

| PERCURSO GERAL                                                  |                   |                 |                |          |
|-----------------------------------------------------------------|-------------------|-----------------|----------------|----------|
| Digite para pesquisar (busca automática à me 🗙 🕇 ASSOCIAR UCS 🤙 |                   |                 | .XLS           | EXPORTAR |
| Unidade Curricular                                              | Ano<br>Curricular | Tipo de Duração | UC de<br>opção | Opcional |

| UNIDADES CURRICULARES ASSOCIADAS                             | 53×                     |
|--------------------------------------------------------------|-------------------------|
| Digite para pesquisar (busca automática à medida que digita) | X   Selecionados: 0   V |
| Designação                                                   | ECTS                    |
|                                                              | 6,00                    |
| UC2                                                          | 6,00                    |
| UC3                                                          | 6,00                    |

Depois de selecionadas, deverá ser indicado para cada uma o Ano Curricular, o Tipo de Duração e, caso se aplique, assinalado o carácter **Opcional**.

| PERCURSO GERAL                                                |                   |                 |                |          |
|---------------------------------------------------------------|-------------------|-----------------|----------------|----------|
| Digite para pesquisar (busca automática à me 🗙 🕇 ASSOCIAR UCS |                   |                 | .XLS           | EXPORTAR |
| Unidade Curricular                                            | Ano<br>Curricular | Tipo de Duração | UC de<br>opção | Opcional |
| X UC1                                                         | 0                 |                 |                | 0        |

4.5. Metodologias e Fundamentação

| .1. DESENHO CURRICULAR                    |          |
|-------------------------------------------|----------|
| 1. Justificar o desenho curricular. (PT)* |          |
|                                           |          |
|                                           |          |
|                                           |          |
|                                           |          |
|                                           |          |
|                                           |          |
|                                           |          |
|                                           | 0/3000// |
|                                           |          |
| 1 Justificar o decembo curricular (EN)    |          |
| i. Justificar o desenno curricular. (EN)  |          |
| . Justificar o desenito curricular. (EN)  |          |
| , Justinical o desenino cunncular. (EN)   |          |
| , Justinical o desenino canticular. (EN)  |          |
| , Justin carl o desenno cannodan. (EK)    |          |
|                                           |          |
|                                           |          |

Deverá ser carregada a seguinte informação:

- 4.5.1. Desenho Curricular;
- 4.5.1.1. Justificar o desenho curricular (PT/EN) (max. 3000 caracteres);
- 4.5.1.2. Percentagem de créditos ECTS de unidades curriculares lecionadas predominantemente a distância;
- 4.5.2. Metodologias e Fundamentação;
- 4.5.2.1. Metodologias de ensino e aprendizagem;
- 4.5.2.1.1. Modelo pedagógico que constitui o referencial para a organização do processo de ensino e aprendizagem das unidades curriculares (PT/EN) (max. 9000 caracteres);
- 4.5.2.1.2. Anexar modelo pedagógico (ficheiro pdf);
- 4.5.2.1.3. Adequação das metodologias de ensino e aprendizagem aos objetivos de aprendizagem (conhecimentos, aptidões e competências) definidas para o ciclo de estudos (PT/EN) (max. 1000 caracteres);
- 4.5.2.1.4. Identificação das formas de garantia de justeza, fiabilidade e acessibilidade das metodologias e dos processos de avaliação (PT/EN) (max. 1000 caracteres);
- 4.5.2.1.5. Formas de garantia de que a avaliação da aprendizagem dos estudantes será feita em função dos objetivos de aprendizagem da unidade curricular (PT/EN) (max. 1000 caracteres);
- 4.5.2.1.6. Demonstração da existência de mecanismos de acompanhamento do percurso e do sucesso académico dos estudantes (PT/EN) (max. 1000 caracteres);
- 4.5.2.1.7. Metodologias de ensino previstas com vista a facilitar a participação dos estudantes em atividades científicas (quando aplicável) (PT/EN) (max. 1000 caracteres);
- 4.5.2.2. Fundamentação do número total de créditos ECTS do Ciclo de Estudos;
- 4.5.2.2.1. Fundamentação do número total de créditos ECTS e da duração do Ciclo de Estudos (PT/EN) (max. 1000 caracteres);

A3ES

Agência de Avaliação e Acreditação do Ensino Superior

- 4.5.2.2.2. Forma de verificação de que a carga média de trabalho que será necessária aos estudantes corresponde ao estimado em créditos ECTS (PT/EN) (max. 1000 caracteres);
- 4.5.2.2.3. Forma como os docentes foram consultados sobre a metodologia de cálculo do número de créditos ECTS das unidades curriculares (PT/EN) (max. 1000 caracteres);
- 4.5.2.3. Observações (PT/EN) (max. 3000 caracteres);

#### 5.1. Escolha dos docentes

Pessoal Docente | Escolha dos Docentes do CE

| 5.1. PESSOAL DOCENTE   ESCOLHA DOS DOCENTES                                 |                                                                   |                        |        |                        |
|-----------------------------------------------------------------------------|-------------------------------------------------------------------|------------------------|--------|------------------------|
| Digite para pesquisar (necessita selecionar o botão Pesquisar após digitar) | Q 🗙 + ADICIONAR                                                   |                        |        | XLS EXPORTAR           |
| Docente                                                                     | Crau                                                              | Titulo de especialista | Estado | Docente<br>Responsável |
|                                                                             |                                                                   |                        |        |                        |
|                                                                             | Não existem dados.                                                |                        |        |                        |
|                                                                             | De momento não existem dados que respeitem os critérios aplicados |                        |        |                        |
|                                                                             | A mostrar 1 - 1 de 1                                              |                        |        | ٥                      |

Selecionando a opção **ADICIONAR** surge o formulário onde serão preenchidos os dados iniciais do docente.

| LISTA                                    | DE DOCENTES     | × |
|------------------------------------------|-----------------|---|
| Nome"<br>Email<br>Docente<br>Responsável | CRAVAR CANCELAR |   |

Nomeadamente:

- Nome;
- Email;
- Docente responsável.

A partir do momento em que forem inseridos docentes, é possível requisitar o preenchimento das respetivas fichas através da opção **REQUISITAR PREENCHIMENTO FICHAS DOCENTE**, existente no lado direito da página, tanto na parte superior como na inferior.

| <br>5.1<br>Escolha<br>dos<br>locentes | 5.2.<br>Detalhes<br>da equipa | 5.3<br>Desempe<br>nho<br>Pessoal | 6.<br>Pessoal<br>técnico,<br>adminis_ | 7.<br>Instalaçõe<br>s e<br>Equipa | 8.<br>Atividade<br>s de<br>Investig | 9.<br>Política<br>de<br>proteçã | 10.<br>Comparaç<br>ão com<br>CE de | 11.<br>Estágios<br>Formação | 12.<br>Análise<br>SWOT |
|---------------------------------------|-------------------------------|----------------------------------|---------------------------------------|-----------------------------------|-------------------------------------|---------------------------------|------------------------------------|-----------------------------|------------------------|
|                                       |                               |                                  |                                       | Rese                              | ervado para ec                      | lição : <b>Reitor</b> /         | A3ES, à Os 📏                       | CANCELA                     | R RESERVA              |
|                                       | AR                            |                                  |                                       |                                   | 1-11-4-                             |                                 | Do                                 | XLS                         | EXPORTAR               |
| Não possui                            | um grau                       |                                  |                                       | Não possui títi                   | lansta                              | Estado                          | Resp                               | ponsável                    | lotificar              |
| i lac possai                          | Se                            | m dados para mo                  | ostrar                                |                                   |                                     |                                 |                                    | •                           | ø                      |
|                                       |                               |                                  |                                       |                                   |                                     |                                 |                                    |                             |                        |

Na última coluna, é possível individualmente para cada docente, consultar o conteúdo da ficha do docente na opção **CONSULTAR FICHA**, ou se a mesma ainda não estiver preenchida, notificar o docente através da opção **NOTIFICAR**.

| Grau                                                                                      | Título de especialista            | Estado             | Docente<br>Responsável |                 |
|-------------------------------------------------------------------------------------------|-----------------------------------|--------------------|------------------------|-----------------|
| Não possui um grau                                                                        | Não possui título de especialista | Por notificar      |                        | Notificar       |
| Grau: Doutorado<br>Área científica: Qualidade do Ensino Superior<br>Ano de obtenção: 2009 | Não possui título de especialista | Ficha<br>Submetida | •                      | Consultar ficha |

#### Preenchimento da Ficha Curricular do Docente

Após a requisição do preenchimento das fichas curriculares, cada docente receberá um email com um link ao qual deverá aceder para o preenchimento.

NOTA: Se o docente tiver ativo o login de outro perfil, deverá fazer logout antes de aceder ao link acima.

A ficha curricular está dividida em 5 passos, que deverão ser preenchidos por ordem, navegando para o passo seguinte através da opção disponível no fundo do formulário.

#### Dados pessoais

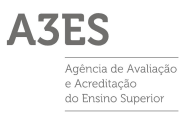

| PREENCHER FICHA CURRICULAR                                                                                                    |                                                                    |                                 |  |  |  |  |  |  |  |
|----------------------------------------------------------------------------------------------------|--------------------------------------------------------------------|---------------------------------|--|--|--|--|--|--|--|
| Aviso: Ao preencher esta ficha autoriza a que as suas informações pessoa<br>O                                                                                                    | is sejam guardadas e utilizadas para fins funcionais e analíticos. | Distribuição do serviço docente |  |  |  |  |  |  |  |
| Nome"<br>Vinculo com a IES"<br>Categoria"<br>Associar grau<br>Crau"<br>Area científica deste grau académico"<br>Ano em que foi obtido este grau académico"                                                                                                    |                                                                    | ×                               |  |  |  |  |  |  |  |
| Instituição que conferiu este grau académico"<br>Títuio de Especialista (artigo 3.º alinea g) do Decreto-Lei n.º 74/2006, d<br>24 de março na redação do Decreto-Lei n.º 65/2018, 16 de agosto)<br>Área científica do títuio de especialista"<br>Ano em que foi obtido o títuio de especialista"<br>Regime de dedicação na instituição que submete a proposta (%)"<br>CienciaVitae | 50 B                                                               |                                 |  |  |  |  |  |  |  |
| Orcid                                                                                                    | SECUINTE S ENALIZAR PREENCHIMENTO                                  |                                 |  |  |  |  |  |  |  |

Serão solicitados os seguintes elementos:

- Nome;
- Vínculo com a IES;
- Categoria;
- Grau;
- Área científica deste grau académico;
- Ano em que foi obtido este grau académico;
- Instituição que conferiu este grau académico;
- Título de Especialista;
- Área científica do título de especialista;
- Ano em que foi obtido o título de especialista;
- Regime de dedicação na instituição que submete a proposta (%);
- **CienciaVitae:** O código do identificador do CV do docente na plataforma CienciaVitae;
- **ORCID:** O código do identificador do CV do docente na plataforma ORCID.

#### Filiação Unidades de Investigação

Através da opção **Adicionar filiação** é possível selecionar as Unidades de Investigação pretendidas.

| Adicionar filiação      |                   |                                      |  |  |  |  |  |
|-------------------------|-------------------|--------------------------------------|--|--|--|--|--|
| Unidade de Investigação | Classificação FCT | Instituição de ensino superior (IES) |  |  |  |  |  |

|   | gite para pesquisar (necessita selecionar  | o botão Pesquisar ap | iós digitar)                             | ٩ )                                        |
|---|--------------------------------------------|----------------------|------------------------------------------|--------------------------------------------|
|   | Unidade de Investigação                    | Classificação FCT    | Instituição de ensino superior (IES)     | Instituição de<br>ensino superior<br>(IES) |
| > | Centro de Estatística e Aplicações (CEA    | Muito Bom            | FCiências.ID - Associação para a Investi |                                            |
| > | Centro de Toxicogenómica e Saúde Hu        | Bom                  | Faculdade de Ciências Médicas (FCM/U     |                                            |
| > | Instituto de Estudos Filosóficos (IEF)     | Bom                  | Universidade de Coimbra (UC)             |                                            |
| ) | Centro de Matemática da Universidade       | Muito Bom            | Universidade do Minho (UM)               |                                            |
| ) | Centro de Estudos Clássicos (CEC-FLUL)     | Excelente            | Faculdade de Letras da Universidade d    |                                            |
| ) | Centro de Linguística da Universidade d    | Muito Bom            | Faculdade de Letras da Universidade d    |                                            |
| ) | Laboratório de Inteligência Artificial e C | Excelente            | Universidade do Porto (UP)               |                                            |
| ) | Instituto de Sistemas e Robótica - ISR     | Excelente            | Instituto de Sístemas e Robótica (ISR)   |                                            |
| ) | Centro de Psicologia da Universidade d     | Muito Bom            | Faculdade de Psicologia e de Ciências d  |                                            |
| ) | Unidade de Investigação e Desenvolvi       | Excelente            | Faculdade de Medicina da Universidad     |                                            |
| ) | Centro Interdisciplinar de História, Cult  | Muito Bom            | Universidade de Évora (UE)               |                                            |
| > | Centro de Tecnologias e Sistemas (CTS)     | Excelente            | Instituto de Desenvolvimento de Novas    |                                            |
|   | Centro de Eísica e Investigação Tecnoló    | Bom                  | NOVA ID ECT - Accoriação para a Inovac   | 10 100 2007. 105                           |

#### Outros graus académicos ou títulos

| OUTROS GRAUS ACADÉMICOS OU TÍTULOS   Adicionar |   |                |      |             |               |  |  |  |
|------------------------------------------------|---|----------------|------|-------------|---------------|--|--|--|
| An                                             | о | Grau ou Título | Área | Instituição | Classificação |  |  |  |

Através da opção **Adicionar**, é possível preencher a informação relativa a outros graus académicos ou títulos.

| ADICIONAR GRAU ACADÉMICO OU TÍTULO                                                                                            |
|----------------------------------------------------------------------------------------------------|
| Ano"   Crau ou Título"   Crau ou Título EN   Área   Área EN   Instituição   Instituição EN   Classificação   Classificação EN |
|                                                                                                    |

Serão solicitados os seguintes elementos:

• Ano;

- Grau ou Título;
- Área;
- Instituição;
- Classificação;

#### Formação Pedagógica

Através da opção **Adicionar**, é possível preencher a formação pedagógica relevante para a docência.

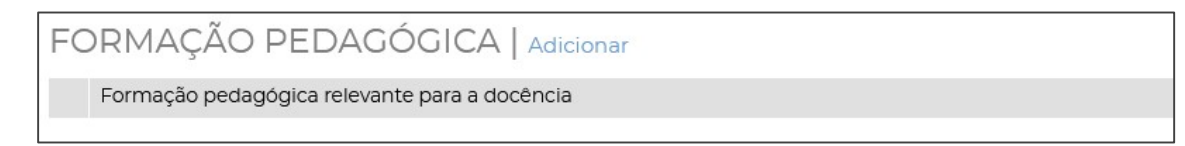

#### Distribuição do serviço docente

| DISTRIBUIÇÃO E                | DO SERVIÇO DO                  | DCENTE                     | Adicionar            |                      |                    |                    |                     |                      |       |       |
|-------------------------------|--------------------------------|----------------------------|----------------------|----------------------|--------------------|--------------------|---------------------|----------------------|-------|-------|
| Unidade Curricular            | Ciclo de estudos               | Total<br>horas<br>contacto | т                    | TP                   | PL                 | TC                 | s                   | E                    | OT    | 0     |
|                               |                                | 00:00                      | 00:00                | 00:00                | 00:00              | 00:00              | 00:00               | 00:00                | 00:00 | 00:00 |
|                               |                                |                            |                      | Æ                    |                    |                    |                     |                      |       |       |
|                               |                                |                            |                      | Não existe           | m dados.           |                    |                     |                      |       |       |
| -                             |                                |                            |                      |                      |                    |                    |                     |                      |       |       |
| 🚹 Tipo de metodologia: T - En | sino teórico, TP - Ensino teór | ico-prático, PL - E        | Ensino prático e lab | oratorial, TC - Trab | alho de campo, S - | Seminário, E-Estag | io, OT - Orientação | tutorial, O - Outra. |       |       |

Serão solicitados os seguintes elementos:

- Unidade Curricular;
- Ciclo de Estudos;
- Número de horas por cada metodologia;
- Ensino teórico;
- Ensino teórico-prático;
- Ensino prático e laboratorial;
- Trabalho de Campo;
- Seminário;
- Estágio;
- Orientação tutorial;
- Outra.

Detalhes da equipa

Pessoal Docente | Detalhes da equipa

| 5.2 PESSOAL DO              | DCENTE   DETALH     | IES DA EQUIPA   Atualizar Dados                                                                              |                                 |
|-----------------------------|---------------------|----------------------------------------------------------------------------------------------------|---------------------------------|
| TOTAIS DE DOCENTES / ETI    |                     | CORPO DOCENTE DE CARREIRA - DOCENTES DO CICLO DE ESTUDOS INTEGRADOS NA CARREIRA DOCENTE OU DE INVESTICAÇÃO * |                                 |
|                             | XLS EXPORTAR        |                                                                                                    | XLS EXPORTAR                    |
| Número total de<br>docentes | Número total de ETI | Vinculo com a IES                                                                                            | % em relação<br>ao total de ETI |
| 2                           | 1,00                | Docente de Carreira                                                                                          | 100,00                          |
|                             |                     | Investigador de Carreira                                                                                     | 0,00                            |
|                             |                     | Outro                                                                                                    | 0,00                            |

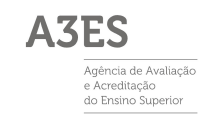

| Titulo                                                                                                    | ETI                     |         | Percentagem |
|----------------------------------------------------------------------------------------------------|-------------------------|---------|-------------|
| 🖝 Corpo docente academicamente qualificado - docentes do ciclo de estudos com o grau de doutor                                                                                                    |                         |         |             |
| Docentes do ciclo de estudos com o grau de doutor(ETI)                                                                                                    |                         | 1,00    | 100,00      |
| 🖝 Corpo docente especializado do ciclo de estudos                                                                                                    |                         |         |             |
| Doutorados especializados na(s) área(s) fundamental(is) do CE (% total ETI)                                                                                                    |                         | 0,00    | 0,00        |
| Não doutorados, especializados nas áreas fundamentais do CE (% total ETI)                                                                                                    |                         | 0,00    | 0,00        |
| Não doutorados na(s) área(s) fundamental(is) do CE, com Titulo de Especialista (DL 206/2009) nesta(s) área(s)(% total ETI)                                                                                    |                         |         | 0,00        |
| % do corpo docente especializado na(s) área(s) fundamental(is) (% total ETI)                                                                                                    |                         |         | 0,00        |
| % do corpo docente doutorado especializado na(s) área(s) fundamental(is) (% docentes especializados)                                                                                                    |                         |         | 0,00        |
| 🛛 Corpo Docente integrado em Unidades de Investigação da Instituição, suas subsidiárias ou polos nela integrados (n.º 5 do artigo 29.º do Decreto-Lei n.º 74/2006, de 24 de março na redação do Decreto-Lei n | 1.º 65/2018, de 16 de a | igosto) |             |
| Corpo Docente integrado em Unidades de Investigação da Instituição, suas subsidiárias ou polos nela integrados                                                                                                |                         | 0,00    | 0,00        |
| 🖝 Estabilidade e dinâmica de formação do corpo docente                                                                                                    |                         |         |             |
| Docentes do ciclo de estudos de carreira com uma ligação à instituição por um período superior a três anos                                                                                                    |                         |         | 0,00        |
| Docentes do ciclo de estudos inscritos em programas de doutoramento há mais de um ano (ETI)                                                                                                    |                         |         | 0,00        |

Aqui é possível consultar os detalhes do corpo docente. No momento do login esta informação é atualizada. No entanto, por existir a possibilidade de estarem a ser submetidas fichas curriculares dos docentes, é recomendado utilizar a opção **Atualizar Dados** para garantir que dispõe de toda a informação submetida pelos docentes até ao momento.

Deverão ser preenchidos os campos disponíveis na coluna ETI, de modo a serem calculadas as percentagens respetivas.

#### 5.3. Desempenho do pessoal docente

| l.<br>Caracteriza<br>ção   | 2<br>Formalizaç<br>ão do<br>pedido | 3.<br>Åmbito e<br>Objetivos | 4.1.<br>Áreas<br>Científicas | 4.2.<br>Unidades<br>curriculare<br>s | 4.3.<br>Unidades<br>curriculare<br>s (opções) | 4.4.<br>Percursos        | 4.5.<br>Metodologi<br>as e<br>Fundame | 5.1<br>Escolha<br>dos<br>docentes | 5.2.<br>Detalhes<br>da equipa | 5.3<br>Desempenho<br>Pessoal<br>Docente | Pe<br>téc<br>adm |
|----------------------------|------------------------------------|-----------------------------|------------------------------|--------------------------------------|-----------------------------------------------|--------------------------|---------------------------------------|-----------------------------------|-------------------------------|-----------------------------------------|------------------|
| 5.3. PES:<br>5.3.11 Proced | SOAL DOG                           | CENTE   D<br>Ilação do dese | )ESEMPE)<br>empenho do pe    | NHO DO F                             | PESSOAL<br>e medidas co                       | DOCENT<br>nducentes à su | E<br>Ja permanente                    | atualização e                     | desenvolvime                  | ento profissional                       | (PT).*           |
|                            |                                    |                             |                              |                                      |                                               |                          |                                       |                                   |                               |                                         |                  |
| 5.3.1.1 Proced             | limento de ava                     | llação do dese              | empenho do pe                | essoal docente                       | e medidas co                                  | nducentes à su           | Ja permanente                         | atualização e                     | desenvolvime                  | 0/1000                                  | //.<br>(EN).*    |
|                            |                                    |                             |                              |                                      |                                               |                          |                                       |                                   |                               |                                         |                  |
| 5.3.2.1. Obser             | vações (PT)                        |                             |                              |                                      |                                               |                          |                                       |                                   |                               | 0/1000                                  | lte.             |

Deverá ser carregada a seguinte informação:

- 5.3.1.1. Procedimento de avaliação do desempenho do pessoal docente e medidas conducentes à sua permanente atualização e desenvolvimento profissional (PT/EN);
- 5.3.2.1. Observações (PT/EN);

#### 6. Pessoal técnico, administrativo e de gestão

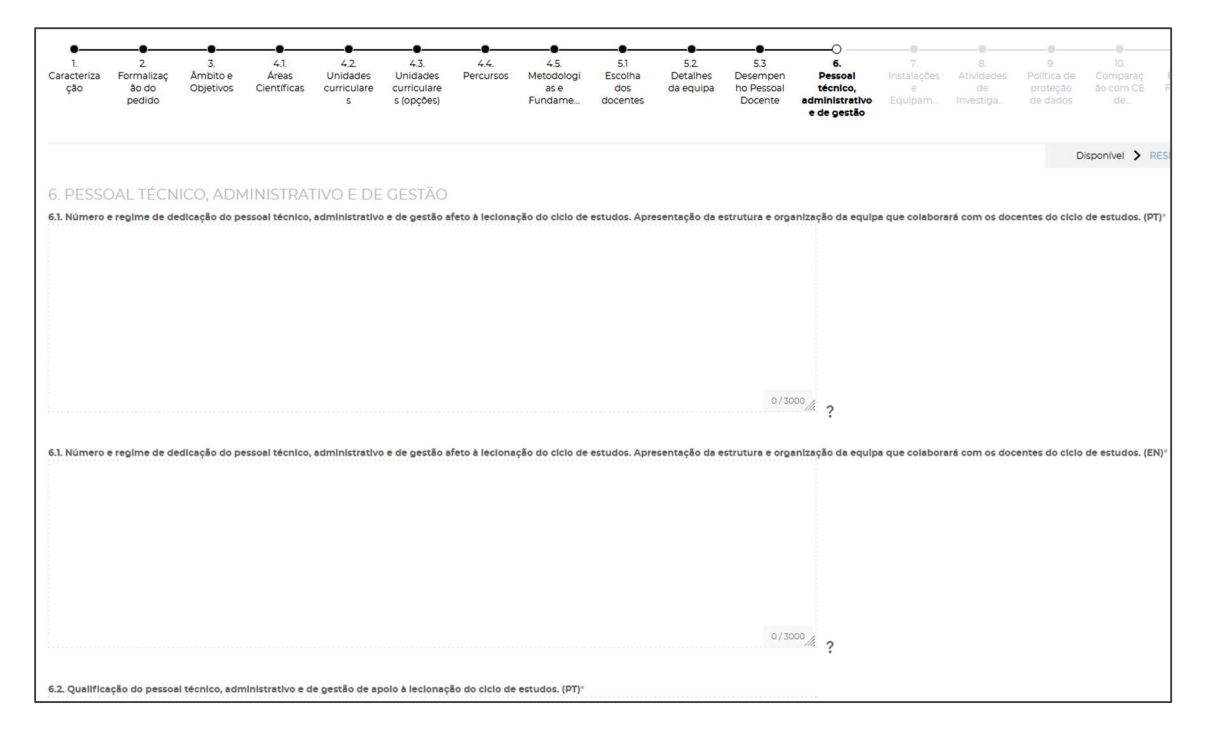

Deverá ser carregada a seguinte informação:

- 6.1. Número e regime de dedicação do pessoal técnico, administrativo e de gestão afeto à lecionação do ciclo de estudos. Apresentação da estrutura e organização da equipa que colaborará com os docentes do ciclo de estudos (PT/EN) (max. 3000 caracteres);
- **6.2.** Qualificação do pessoal técnico, administrativo e de gestão de apoio à lecionação do ciclo de estudos. (PT/EN) (max. 1000 caracteres);
- 6.3. Procedimento de avaliação do pessoal técnico, administrativo e de gestão e medidas conducentes à sua permanente atualização e desenvolvimento profissional (PT/EN) (max. 1000 caracteres);

#### 7. Instalações e Equipamentos

| 7. INSTALAÇÕES E EQUIPAMENTOS                                                               |          |
|---------------------------------------------------------------------------------------------|----------|
| 7. 1. Instalações físicas afetas e/ou utilizadas pelo ciclo de estudos, se aplicável. (PT)* |          |
| (espaços letivos, bibliotecas, laboratórios, salas de computadores, etc.)                   |          |
|                                                                                             |          |
|                                                                                             |          |
|                                                                                             |          |
|                                                                                             |          |
|                                                                                             |          |
|                                                                                             |          |
|                                                                                             |          |
|                                                                                             |          |
|                                                                                             | 0/2000   |
|                                                                                             | 072000   |
|                                                                                             |          |
| 7. 1. Instalações físicas afetas e/ou utilizadas pelo ciclo de estudos, se aplicável. (EN)* |          |
| (espaços letivos, bibliotecas, laboratórios, salas de computadores, etc.)                   |          |
|                                                                                             |          |
|                                                                                             |          |
|                                                                                             |          |
|                                                                                             |          |
|                                                                                             |          |
|                                                                                             |          |
|                                                                                             |          |
|                                                                                             |          |
|                                                                                             |          |
|                                                                                             | 0/2000 / |

Deverá ser carregada a seguinte informação:

- **7.1.** Instalações físicas afetas e/ou utilizadas pelo ciclo de estudos, se aplicável (PT/EN) (max. 2000 caracteres);
- 7.2. Sistemas tecnológicos e recursos digitais de mediação afetos e/ou utilizado especificamente pelos estudantes do ciclo de estudos (PT/EN) (max. 3000 caracteres);
- **7.3.** Principais equipamentos e materiais afetos e/ou utilizados pelo ciclo de estudos (PT/EN) (max. 3000 caracteres);

#### 8. Atividades de investigação

Atividades de investigação e desenvolvimento e/ou de formação avançada e desenvolvimento profissional de alto nível.

| 1. Unidade(s) de investigaç   | ão, no ramo de conhecim    | nento ou especialidade do ciclo | de estudos, em que os docentes desenvo | lvem a sua atividade científica. ( |
|-------------------------------|----------------------------|---------------------------------|----------------------------------------|------------------------------------|
| Jnidade Investigação          | Classificação FCT          | IES                             | Tipo de investigação                   | Total docentes                     |
| Jnidade de Investigação A3ES  | Excelente                  | Instituição A3ES                | Outro                                  | 1                                  |
| 2. Lista dos principais proje | stos e/ou parcerías nacior | nais e internacionais (P1)"     | vidas na área do ciclo de estudos.     |                                    |
|                               |                            |                                 |                                        |                                    |

O ponto 8.1. Unidade(s) de investigação, no ramo de conhecimento ou especialidade do ciclo de estudos, em que os docentes desenvolvem a sua atividade científica é gerado automaticamente com base nos dados submetidos pelos docentes.

Deverá ser carregada a seguinte informação:

• **8.2.** Lista dos principais projetos e/ou parcerias nacionais e internacionais (PT/EN) (max. 3000 caracteres);

#### 9. Política de proteção de dados

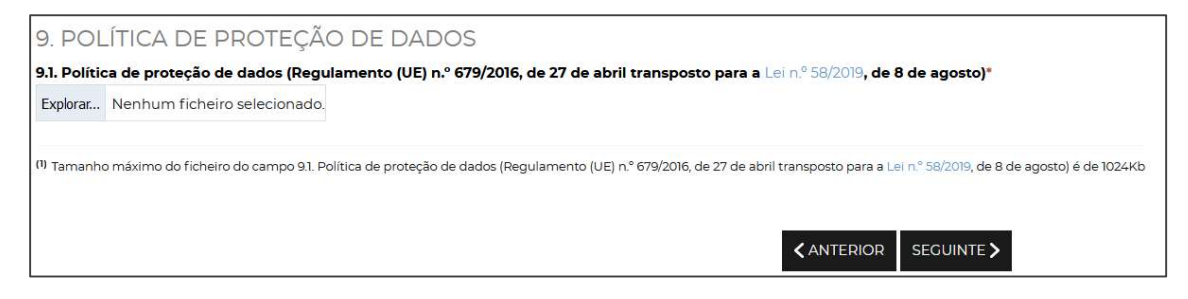

Deverá ser carregado ficheiro PDF com a seguinte informação:

- 9.1. Política de proteção de dados (Regulamento (EU) nº679/2016, de 27 de abril transposto para a Lei nº58/2019, de 8 de agosto).
- 10. Comparação com CE de referência no espaço europeu

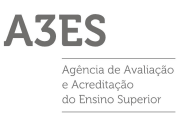

| 10. COMPARAÇÃO COM CICLOS DE ESTUDOS DE REFERENCIA N                                                                                                    | O ESPAÇO EUROPEU |                    |
|----------------------------------------------------------------------------------------------------|------------------|--------------------|
| 10.1. Exemplos de ciclos de estudos existentes em instituições de referência (PT)                                                                                                    |                  |                    |
| do Espaço Europeu de Ensino Superior com duração e estrutura semelhantes à proposta.                                                                                                    |                  |                    |
|                                                                                                    |                  |                    |
|                                                                                                    |                  |                    |
|                                                                                                    |                  |                    |
|                                                                                                    |                  |                    |
|                                                                                                    |                  |                    |
|                                                                                                    |                  |                    |
|                                                                                                    | c                | 0/1000 /           |
|                                                                                                    |                  | ///.               |
| 10.1. Exemplos de ciclos de estudos existentes em instituições de referência (EN)                                                                                                    |                  |                    |
| 10.1. Exemplos de ciclos de estudos existentes em instituições de referência (EN)<br>do Espaço Europeu de Ensino Superior com duração e estrutura semelhantes à proposta.                                                                                                |                  |                    |
| 10.1. Exemplos de ciclos de estudos existentes em instituições de referência (EN)<br>do Espaço Europeu de Ensino Superior com duração e estrutura semelhantes à proposta.                                                                                                |                  |                    |
| <b>10.1. Exemplos de ciclos de estudos existentes em instituições de referência (EN)</b><br>do Espaço Europeu de Ensino Superior com duração e estrutura semelhantes à proposta.                                                                                         |                  |                    |
| <b>10.1. Exemplos de ciclos de estudos existentes em instituições de referência (EN)</b><br>do Espaço Europeu de Ensino Superior com duração e estrutura semelhantes à proposta.                                                                                         |                  |                    |
| 10.1. Exemplos de ciclos de estudos existentes em instituições de referência (EN)<br>do Espaço Europeu de Ensino Superior com duração e estrutura semelhantes à proposta.                                                                                                |                  |                    |
| 10.1. Exemplos de ciclos de estudos existentes em instituições de referência (EN)<br>do Espaço Europeu de Ensino Superior com duração e estrutura semelhantes à proposta.                                                                                                |                  |                    |
| <b>10.1. Exemplos de ciclos de estudos existentes em instituições de referência (EN)</b><br>do Espaço Europeu de Ensino Superior com duração e estrutura semelhantes à proposta.                                                                                         |                  |                    |
| <b>10.1. Exemplos de ciclos de estudos existentes em instituições de referência (EN)</b><br>do Espaço Europeu de Ensino Superior com duração e estrutura semelhantes à proposta.                                                                                         | c                | 0/1000             |
| <b>10.1. Exemplos de ciclos de estudos existentes em instituições de referência (EN)</b><br>do Espaço Europeu de Ensino Superior com duração e estrutura semelhantes à proposta.                                                                                         | c                | 0/1000 <i>[]</i> , |
| 10.1. Exemplos de ciclos de estudos existentes em instituições de referência (EN)<br>do Espaço Europeu de Ensino Superior com duração e estrutura semelhantes à proposta.                                                                                                | (                | 0/1000             |
| 10.1. Exemplos de ciclos de estudos existentes em instituições de referência (EN)         do Espaço Europeu de Ensino Superior com duração e estrutura semelhantes à proposta.         10.2. Comparação com objetivos de aprendizagem de ciclos de estudos análogos (PT) |                  | 0/1000             |

Deverá ser carregada a seguinte informação:

- 10.1. Exemplos de ciclos de estudos existentes em instituições de referência (PT/EN) (max. 1000 caracteres);
- 10.2. Comparação com objetivos de aprendizagem de ciclos de estudos análogos (PT/EN) (max. 1000 caracteres);

#### 11. Estágios- Formação, se aplicável

Estágios-Formação em serviço

#### **11.1.** Locais de Estágio e/ou Formação em serviço

Selecionando a opção **Adicionar** surge o formulário onde será preenchida a informação dos Locais de Estágio e/ou Formação.

| 11. ESTÁGIOS-FO | DRMAÇÃO EM SERVIÇO                   |                               |
|-----------------|--------------------------------------|-------------------------------|
| 11.1. LOCAIS DE | ESTÁGIO E/OU FORMAÇÃO EN             | A SERVIÇO   Adicionar         |
| Entidade        |                                      | Protocolo                     |
|                 |                                      |                               |
|                 | Não existem d                        | ados.                         |
|                 | De momento não existem dados que res | peitem os critérios aplicados |
|                 |                                      |                               |
| K K Página O    | de 0 🔰 ≫ 🛛 🖸                         | Sem dados para mostrar        |

| NOVA EI | NTIDADE DE ESTÁGIO | × |
|---------|--------------------|---|
| Nome*   |                    |   |
|         | ADICIONAR CANCELAR |   |

Depois de inserido o nome da entidade de estágio, deverá ser carregado o ficheiro relativo ao Protocolo, na opção disponível na coluna respetiva.

| 11.1. LOCAIS DE ESTÁGIO E/OU FORMAÇÃO EM SERVIÇ | O Adicionar            |
|-------------------------------------------------|------------------------|
| Entidade                                        | Protocolo              |
| X Entidade de Estágio 1                         | Carregar 🛖             |
|                                                 |                        |
|                                                 |                        |
|                                                 |                        |
|                                                 |                        |
| < < Página 0 de 0 > >> 🗘                        | Sem dados para mostrar |

#### 11.2. Orientadores

Selecionando a opção **Adicionar** surge o formulário onde será preenchida a informação relativa aos Orientadores.

| 11.2. ORIENTA                                                                                    | DORES   Adicionar            |                                 |           |                             |  |
|--------------------------------------------------------------------------------------------------|------------------------------|---------------------------------|-----------|-----------------------------|--|
| Nome Instituição a que pertence Categoria Profissional Habilitação Profissional<br>anos o serviç |                              |                                 |           | Nº de<br>anos de<br>serviço |  |
|                                                                                                  |                              |                                 |           |                             |  |
| Não existem dados.                                                                               |                              |                                 |           |                             |  |
|                                                                                                  | De momento não existem dados | que respeitem os critérios apli |           |                             |  |
| < 🔇 Página                                                                                       | 0 de 0 📏 💥 📿                 |                                 | Sem dados | para mostrar                |  |

| NOVO ORIENTADOR            | × |
|----------------------------|---|
| Nome*                      |   |
| Instituição a que pertence |   |
| Categoria Profissional     |   |
| Habilitação Profissional   |   |
| N° de anos de serviço      |   |
| ADICIONAR CANCELAR         |   |

Neste formulário serão solicitadas as seguintes informações:

- Nome;
- Instituição a que pertence;
- Categoria Profissional;
- Habilitação Profissional;
- Nº de anos de serviço.

#### 11.3. Plano de distribuição dos estudantes | Recursos Institucionais

| 11.3. PL  | ANO DE DISTRIBUIÇÃ             | ÃO DOS ESTUDANTES   RECURSOS INSTITUCIONAIS |
|-----------|--------------------------------|---------------------------------------------|
| Plano de  | distribuição dos estudantes pe | los locais de estágio                       |
| Explorar  | Nenhum ficheiro selecionado.   | ?                                           |
| Tamanho n | náximo do ficheiro é de 1024Kb |                                             |
| -         |                                |                                             |
| Recursos  | da instituição para o acompan  | hamento dos estudantes                      |
|           |                                |                                             |
|           |                                |                                             |
|           |                                |                                             |
|           |                                |                                             |
|           |                                |                                             |

Neste ponto são solicitados os seguintes elementos:

- Plano de distribuição dos estudantes pelos locais de estágio, carregamento de ficheiro PDF;
- Recursos da instituição para o acompanhamento dos estudantes.

#### 11.4. Mecanismos de avaliação e seleção dos orientadores

11.4. MECANISMOS DE AVALIAÇÃO E SELEÇÃO DOS ORIENTADORES

Mecanismos de avaliação e seleção dos orientadores

Explorar... Nenhum ficheiro selecionado. ? Tamanho máximo do ficheiro é de 1024Kb Neste ponto são solicitados os seguintes elementos:

• Mecanismos de avaliação e seleção dos orientadores, carregamento de ficheiro PDF.

#### 12. Análise SWOT

Análise SWOT do ciclo de estudos

| 12. ANÁLISE SWOT DO CICLO DE ESTUDOS |        |
|--------------------------------------|--------|
| 12.1. Pontos fortes. (PT)*           |        |
|                                      |        |
|                                      |        |
|                                      |        |
|                                      |        |
|                                      |        |
|                                      | 0/1000 |
|                                      |        |
|                                      |        |
| 12.1. Pontos fortes. (EN)"           |        |
|                                      |        |
|                                      |        |
|                                      |        |
|                                      |        |
|                                      |        |
|                                      | 0/1000 |
|                                      |        |
| 12.2. Pontos fracos. (PT)*           |        |
|                                      |        |

Deverá ser carregada a seguinte informação:

- 12.1. Pontos fortes (PT/EN) (max. 1000 caracteres);
- 12.2. Pontos fracos (PT/EN) (max. 1000 caracteres);
- 12.3. Oportunidades (PT/EN) (max. 1000 caracteres);
- 12.4. Constrangimentos (PT/EN) (max. 1000 caracteres);
- 12.5. Conclusões (PT/EN) (max. 1000 caracteres).

Após o preenchimento da Informação do Ciclo de Estudos ter sido finalizada, o **PEP** deverá selecionar a opção **FINALIZAR PREENCHIMENTO INFORMAÇÃO CE**, existente do lado direito, tanto na parte superior como inferior da página.

|         |                                   | GRAVA                         | R FINALIZ                        | AR PREENCH                            | IIMENTO INFO                      | RMAÇÃO CE                            |
|---------|-----------------------------------|-------------------------------|----------------------------------|---------------------------------------|-----------------------------------|--------------------------------------|
| lo<br>1 | 5.1<br>Escolha<br>dos<br>docentes | 5.2.<br>Detalhes<br>da equipa | 5.3<br>Desempe<br>nho<br>Pessoal | 6.<br>Pessoal<br>técnico,<br>adminis_ | 7.<br>Instalaçõe<br>s e<br>Equipa | 8.<br>Atividade<br>s de<br>Investig_ |
| ×       |                                   | IAR                           |                                  |                                       | <b>V</b> Nest                     |                                      |
|         | Grau                              |                               |                                  |                                       | Título de espec                   | cialista                             |
|         | Não possu                         | i um grau                     |                                  |                                       | Não possui títu                   | llo de especiali                     |
|         |                                   | Se                            | m dados para m                   | ostrar                                |                                   |                                      |
| <       | ANTERIOR                          |                               | ľ                                |                                       |                                   |                                      |
|         |                                   | GRAVA                         | R FINALIZ                        | AR PREENCH                            | IIMENTO INFO                      | RMAÇÃO CE                            |

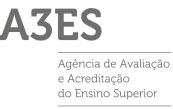

Esta opção valida o conteúdo do relatório e assinala se houver algo a corrigir. Se estiver tudo corretamente preenchido, o processo avança para a próxima fase (possibilidade de submissão do relatório do **PEP** para o **DQUO**).

# 5- Preenchimento do Processo (continuação)

Esta etapa do processo consiste na submissão do relatório pelo **PEP**, para validação do relatório por parte do **DQUO**, e posteriormente pelo **DQIES**, antes da submissão para a A3ES.

# 5.2.- Submissão Relatório para DQUO

Ao selecionar esta opção, o PEP submete o relatório para validação pelo DQUO.

| PEDIDO DE ACREDITA                                                                                                    | CÃO PRÉVIA DE NOVO C                                                                       | ICLO DE ESTUDOS                       | S                                                                                                    |                                                                                                    |
|----------------------------------------------------------------------------------------------------|--------------------------------------------------------------------------------------------|---------------------------------------|----------------------------------------------------------------------------------------------------|----------------------------------------------------------------------------------------------------|
| N° do Processo: NCE/22/200077<br>Ciclo de Estudos: 3 ETSET i dr<br>Unidade Orgânica: UD TESTE<br>Natureza Jurídica: Público<br>RIES: Retor AIES   PEP: Retor A3E<br>Gestor do Procedimento: Geste<br>Estado: PROCESSO PREENCH | P PRelative PDP   > Detailine Processo au: Mestre A3365 (UTESTE) E5 F3 F3255 D0 > DETALHES |                                       | PERFIS UTILIZADOR:<br>Responsável da Instituição de Ensino Sup<br>UTIMAS MENSACENS (ER TODAS)<br>27.09.2022 (204.0) Executada a sação<br>27.09.2022 (204.0) Executada a sação<br>27.09.2022 (204.0 | erior ou entidade instituídora, Responsável da Unidade Orgânica, Diretor/Responsável<br>Finalizar preenchimento informação CE<br>Preenchemento antormação DEP<br>Preenche processo DEP<br>ara "Processo preenchido" |
| 🤣 1. Caracterização Geral                                                                                                    | CICLO DE ESTUDOS                                                                           |                                       |                                                                                                    | SUBMISSÃO RELATÓRIO PARA DQUO                                                                                                    |
| 2. Formulário do CE (Versão 1 - 27/Sep)     Consultar Versões                                                                                                    | Cicio de estudos (PT)*                                                                     | 3 Etset                               |                                                                                                    |                                                                                                    |
| 2. Caracterização                                                                                                    | Ciclo de estudos (EN)*                                                                     | 3 Tset                                |                                                                                                    |                                                                                                    |
| <ul> <li>2. Deliberação de Orgãos</li> <li>3. Ámbito e Objetivos</li> </ul>                                                                                                    | Crau                                                                                       | Mestrado Integrado                    |                                                                                                    |                                                                                                    |
| 4. Desenvolvimento curricular                                                                                                    | Domínio científico e tecnológico (FOS)*                                                    |                                       |                                                                                                    |                                                                                                    |
| 4.1. Áreas científicas                                                                                                    | Duração                                                                                    | 5 anos                                |                                                                                                    |                                                                                                    |
| 4.2. Unidades Curriculares                                                                                                    | Modalidade do ensino                                                                       | Presencial                            |                                                                                                    |                                                                                                    |
| 4.3. Unidades Curriculares (opções)                                                                                                    |                                                                                            |                                       |                                                                                                    |                                                                                                    |
| 4.5. Metodologias e Fundamentação                                                                                                    | INSTITUIÇÕES ENSINO SU                                                                     | PERIOR                                |                                                                                                    |                                                                                                    |
| ▼ 🛅 5. Corpo docente                                                                                                    | Instituição de Ensino Superior Requerer                                                    | te e outras instituições de Ensino    | Superior (em associação)                                                                                                    |                                                                                                    |
| 5.1. Lista de docentes                                                                                                    | (artigo 41.º e seguintes do Decreto-Lei n.º                                                | 74/2006, de 24 de março, na redação   | dada pelo                                                                                                    |                                                                                                    |
| 5.2. Detalhes da equipa                                                                                                    | Decreto-Lei n.º 65/2018, de 16 de agosto e                                                 | aditada pelo Decreto-Lei n.º 27/2021, | de 16 de abril).                                                                                                    |                                                                                                    |
| 5.3 Desempenho Pessoal Docente                                                                                                    | ld Descrição                                                                               |                                       | Requerente                                                                                                    |                                                                                                    |
| 6. Pessoal técnico, administrativo e de                                                                                                    | 166 IES TESTE A3ES                                                                         |                                       | <b>v</b>                                                                                                    |                                                                                                    |

# 5.3.- Pedir correções ao PEP

Ao selecionar a opção **PEDIR CORREÇÕES AO PEP**, o **DQUO** deve justificar o pedido, sendo o processo encaminhado novamente para a **NOMEAÇÃO DO PEP**.

| PEDIDO DE ACREDITAÇÃO PRÉVIA DE                                                                                                    | VO CICLO DE ESTUDOS                                                                                                    |
|----------------------------------------------------------------------------------------------------|----------------------------------------------------------------------------------------------------|
| Nº do Processo: NCE22/20077   > Netation PDF   > Detaine J<br>Cicio de Estudos: <b>3 ETSET</b>   Grau: Mestre<br>Unidade Orgânica: <b>UO TESTE ASES (UTESTE)</b><br>Natureza Jurídica: Público<br>RIES: Reitor ASES   PEP: Petro rates<br>Gestor do Procedimento: Gestor ASES<br>Estado: <b>ADMISSÃO   ACUARDA VALIDAÇÃO DE RELATO</b> | 250     PERFIS UTILIZADOR:<br>Responsável da instituição de Ensino Superior ou entidade instituidora, Responsável da Unidade Orgânica, Diretor/Responsável       VUITIMAS MENSACENS (VER TODAS)     27:09-2022 09:4.0       PELA UO > DETALHES     De stado mudou para Valmisão relatório para DQUO'<br>27:09-2022 09:4.0       PELA UO > DETALHES     De stado mudou para Valmisão relatório para DQUO'<br>27:09-2022 09:4.0       PELA UO > DETALHES     De stado mudou para Valmisão relatório para DQUO'<br>27:09-2022 09:4.0       PEDIR CORRECÇÕES AOS PEPS     VALIDAÇÃO RELATÓRIO PELA UO E ENVIO PARA RUO |

O PEP poderá novamente editar os campos da Informação do Ciclo de Estudos (vd. Ponto 4- PEP).

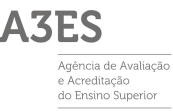

### 5.4.- Validação Relatório pela UO e envio para RUO

Ao selecionar esta opção, o DQUO valida o relatório e envia-o para o RUO.

| PEDIDO DE ACREDITAÇÃO PRÉVIA DE NOVO CICLO DE ESTUDOS |                                                                                                    |                                                                                                    |  |  |
|-------------------------------------------------------|----------------------------------------------------------------------------------------------------|----------------------------------------------------------------------------------------------------|--|--|
| Û,                                                    | N° do Processo :NCE222200077   > Relation PDF   > Ostalhe Processo<br>Ciclo de Estudios 3 ETSET (Crau: Mestre<br>Unidade Orgânica: VO TESTE A3ES (UTESTE)<br>Natureza Juridica: Publico<br>RIES: Reitor A3ES   PEP: Reitor A3ES<br>Gestor do Procedimento: Gestor A3ES<br>Estado: ADMISSÃO   ACUARDA VALIDAÇÃO DE RELATÓRIO PELA UO > DETALHES | PERFIS UTILIZADOR:         Responsavel da Initiuidade de Ensino Superior ou entidade instituidora, Responsável da Unidade Orgànica, Diretor/Responsável –         ULTIMAS MENSACENS (VER TODAS)         27-09-2022 09/44       Decutada a ação "Submissão relatório para DQUO"         27-09-2022 09/44       Decutada a ação "Submissão relatório para DQUO"         27-09-2022 09/44       Decutada a ação "Submissão relatório para DQUO"         27-09-2022 09/44       Decutada a ação "Submissão relatório para DQUO"         27-09-2022 09/44       Decutada a ação "Submissão relatório para DQUO"         27-09-2022 09/44       Decutada a ação "Submissão relatório para DQUO"         27-09-2022 09/44       Decutada a ação "Prenchimento Informação processo" |  |  |
|                                                       |                                                                                                    | PEDIR CORRECT                                                                                                    |  |  |

### 5.5.- Submissão Relatório para DQIES

Ao selecionar esta opção, o RUO submete o relatório para o DQIES.

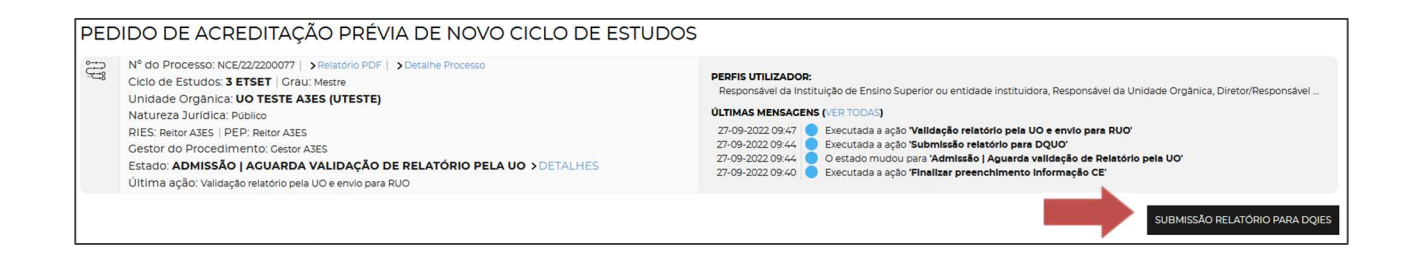

### 5.6.- Pedir correções à UO

Ao selecionar esta opção, o **DQIES** deve justificar o pedido, sendo o processo novamente encaminhado para **DEFINE PRAZO IES**, para que o mesmo possa ser alterado se necessário, tendo em conta as correções a efetuar.

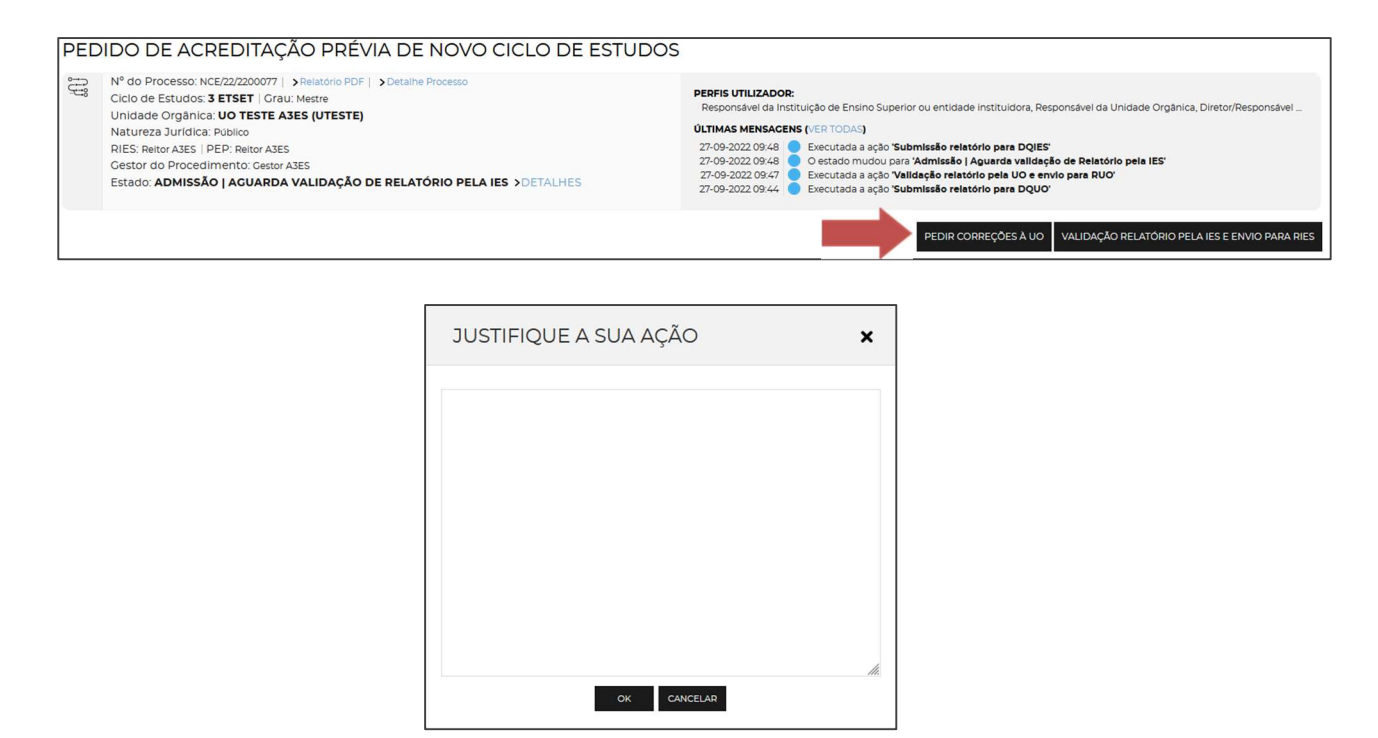

## 5.7.- Validação Relatório pela IES e envio para RIES

Ao selecionar esta opção, o **DQIES** valida o relatório e envia-o para o **RIES**.

| PED | IDO DE ACREDITAÇÃO PRÉVIA DE NOVO CICLO DE ESTUDO                                                                                                    | S                                                                                                    |
|-----|----------------------------------------------------------------------------------------------------|----------------------------------------------------------------------------------------------------|
| ţ   | Nº do Processo: NCE222220007   > Netatión PDF   > Detaine Processo<br>Cicio de Estudio: S ETSET   Grau: Mestre<br>Unidade Orgànica: <b>UO TESTE A3ES (UTESTE)</b><br>Natureza Jurídica: Poblico<br>RIES: Reitor ASES   PEP: Reitor A3ES<br>Cestor do Procedimento: Cestor A3ES<br>Estado: <b>ADMISSÃO   AGUARDA VALIDAÇÃO DE RELATÓRIO PELA IES &gt;DETALHES</b> | PERFIS UTILIZADOR:       Responsável da Instituição de Ensino Superior ou entidade instituidora, Responsável da Unidade Orgânica, Diretor/Responsável         ÚLTIMAS MENSACENS (VER TODAS)       27.09-3022 09:44       Executada a ação 'Submitsão relatório para DQIES'         27.09-3022 09:44       O estado mudou para 'Admisão l Aguarda validação de Relatório pela IES'         27.09-3022 09:44       O estado mudou para 'Admisão l Aguarda validação de Relatório pela IES'         27.09-3022 09:44       E escutada a ação 'Submisão relatório para DQIES'         27.09-3022 09:44       E escutada a ação 'Submisão relatório para DQUO' |
|     |                                                                                                    | PEDIR CO                                                                                                    |

# 5.8.- Submissão Relatório para A3ES

Ao selecionar esta opção, o RIES submete o relatório para a A3ES.

| PEDIDO DE ACREDITAÇÃO PRÉVIA DE NOVO CICLO DE ESTUDOS                                                                                                    |                                                                                                    |  |  |  |
|----------------------------------------------------------------------------------------------------|----------------------------------------------------------------------------------------------------|--|--|--|
| N° do Processo: NCE22220077   > Relation PDF   > Detailne Processo     Ciclo de Estudios 2 ETSET   Crau: Neatre     Unidade Orgànica: UO TESTE ASES (UTESTE)     Natureza Juridica; Publico     RIES: Neitor ASE   PEP: Neitor ASES     Cestor do Procedimento: cestor ASES     Estado: ADMISSÃO   ACUARDA VALIDAÇÃO DE RELATÓRIO PELA IES >DETALHES     ÜTima ação: Validação relatório pela IES e envio para RIES | PERFIS UTILIZADOR:         Responsavel da Instituição de Ensino Superior ou entidade Instituídora, Responsavel da Unidade Orgânica, Diretor/Responsável         ÚLTIMAS MENSACENS (VER TODAS)         27.09-2022 09:49       Executada a ação Validação relatório pela IES e envio para RIES'         27.09-2022 09:49       Executada a ação Validação relatório pela IES e envio para RIES'         27.09-2022 09:49       Executada a ação Validação relatório pela IES e envio para RIES'         27.09-2022 09:49       Executada a ação Validação relatório pela DQIES'         27.09-2022 09:47       Executada a ação Validação relatório pela UO e envio para RUO' |  |  |  |
|                                                                                                    | SUBMISSÃO RELATÓRIO PARA A3ES                                                                                                    |  |  |  |

Neste momento o relatório foi submetido para a A3ES, e a intervenção da IES fica suspensa até haver resultado da **Apreciação Liminar**.